AudioCodes Voice.AI Solutions

# Voca Interaction Center Flow Designer

Cloud-Based & On-Premises Applications

Version 10

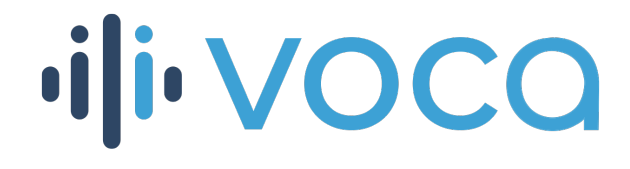

Caudiocodes

# **Notice**

Information contained in this document is believed to be accurate and reliable at the time of printing. However, due to ongoing product improvements and revisions, AudioCodes cannot guarantee accuracy of printed material after the Date Published nor can it accept responsibility for errors or omissions. Updates to this document can be downloaded from https://www.audiocodes.com/library/technical-documents.

This document is subject to change without notice.

Date Published: June-19-2022

# **WEEE EU Directive**

Pursuant to the WEEE EU Directive, electronic and electrical waste must not be disposed of with unsorted waste. Please contact your local recycling authority for disposal of this product.

# **Customer Support**

Customer technical support and services are provided by AudioCodes or by an authorized AudioCodes Service Partner. For more information on how to buy technical support for AudioCodes products and for contact information, please visit our website at <a href="https://www.audiocodes.com/services-support/maintenance-and-support">https://www.audiocodes.com/services-support/maintenance-and-support</a>.

# **Documentation Feedback**

AudioCodes continually strives to produce high quality documentation. If you have any comments (suggestions or errors) regarding this document, please fill out the Documentation Feedback form on our website at <u>https://online.audiocodes.com/documentation-feedback</u>.

# Stay in the Loop with AudioCodes

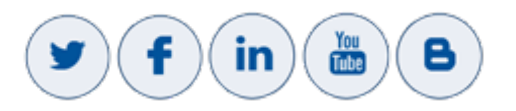

# **Related Documentation**

| Document Name              |
|----------------------------|
| Voca Administrator's Guide |
| Voca Installation Manual   |
| Voca Release Notes         |

# **Document Revision Record**

| LTRT  | Description                             |
|-------|-----------------------------------------|
| 12990 | Initial document release for Version 10 |

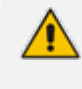

The latest software versions can be downloaded from AudioCodes' Services Portal (registered Customers only) at <a href="https://services.audiocodes.com">https://services.audiocodes.com</a>.

| Table of Content |
|------------------|
|------------------|

| 1 | Introduction            | 1  |
|---|-------------------------|----|
| 2 | Accessing Flow Designer | 2  |
|   | Adding a New Script     | 3  |
|   | Editing a Script        | 3  |
|   | Deleting a Script       | 6  |
| 3 | Variable Syntax         | 8  |
|   | Predefined Variables    | 8  |
| 4 | Expressions             | 9  |
|   | Arithmetic              | 9  |
|   | String                  | 9  |
|   | Boolean                 |    |
|   | Functions               |    |
| 5 | Supported Functions     | 11 |
|   | Contains                | 11 |
|   | Date                    |    |
|   | DateConvert             | 12 |
|   | DateParse               | 12 |
|   | GetJsonValue            | 12 |
|   | Length                  | 13 |
|   | Lower                   | 13 |
|   | Now                     | 14 |
|   | NowUtc                  | 14 |
|   | SubString               | 14 |
|   | Trim                    |    |
|   |                         |    |
|   | weekDay                 |    |
| 6 | Building Blocks         | 17 |
|   | Interactions            | 17 |
|   | Speech Input            | 18 |
|   | DTMF Menu               | 19 |
|   | Collect Digits          | 21 |
|   | Play Ploilipt           | 23 |
|   | Actions                 | 26 |
|   | HTTP                    |    |
|   | Go To Menu              |    |
|   | Transfer                | 31 |
|   | Save Call Info          | 32 |
|   | Go To Queue             |    |

|   | Call-Flow Logic |    |
|---|-----------------|----|
|   | Conditions      |    |
|   | Switch          |    |
|   | Counter         |    |
|   | Set Variable    |    |
|   | End             | 40 |
| 7 | Save            |    |
| 8 | Search          |    |

# **1** Introduction

The purpose of this document is to get Voca Administrators familiar with the new Voca Flow Designer, that offers a new way to configure, design and manage complex call flows. The Flow Designer provides a rich and powerful set of building blocks that Administrators can use to create their own call flow scenarios.

# 2 Accessing Flow Designer

The Flow Designer page in Voca's user interface offers a way to configure, design and manage complex call flows using a powerful set of building blocks.

#### ➤ To access the Flow Designer:

- **1.** Log in to the Voca user interface.
- 2. From the Navigation pane, click **Flow Designer**; the Flow Designer page opens:

| -iļi- |                 | SERVICE MODE + Baruch-Doc.com |                     | Help 🍨 English | Welcome Admin@Baruch-Doc.Com ~ |
|-------|-----------------|-------------------------------|---------------------|----------------|--------------------------------|
| Ø     | Dashboard       | Flow Designer                 |                     |                |                                |
| Ř     | Contacts >      |                               |                     |                | Add May Of Actions             |
| ≜     | Departments >   | Show 100 v entries            |                     |                | Search                         |
| 闼     | Branches >      |                               |                     |                |                                |
| 8     | Flow Designer   | Cript Name     Test_1_script  | 21/03/2022 15:56:25 |                | Ŷ                              |
| ۲     | Configuration > |                               |                     |                |                                |
| ഫി    | Reports >       | Showing 1 to 1 of 1 entries   |                     |                | < 1 >                          |
|       |                 |                               |                     |                |                                |

**3.** Select the script you wish to edit, by clicking the corresponding plus box; the **edit** link appears under the selected script:

| SERVICE MODE + Baruch-Doc.com     | Help 🍨 English      | Welcome Admin@Baruch-Doc.Com 🗸 |
|-----------------------------------|---------------------|--------------------------------|
| Flow Designer                     |                     |                                |
| ≡ Flow Designer Details           |                     | + Add New C Actions -          |
| Show 100 ventries                 |                     | Search:                        |
| E Script Name                     | Updated             | φ.                             |
| Test_1_script                     | 21/03/2022 15:56:25 |                                |
| 1.0 Published This is a text edit |                     |                                |
| Showing 1 to 1 of 1 entries       |                     | < 1 >                          |

4. Click edit; the main flow builder workspace appears:

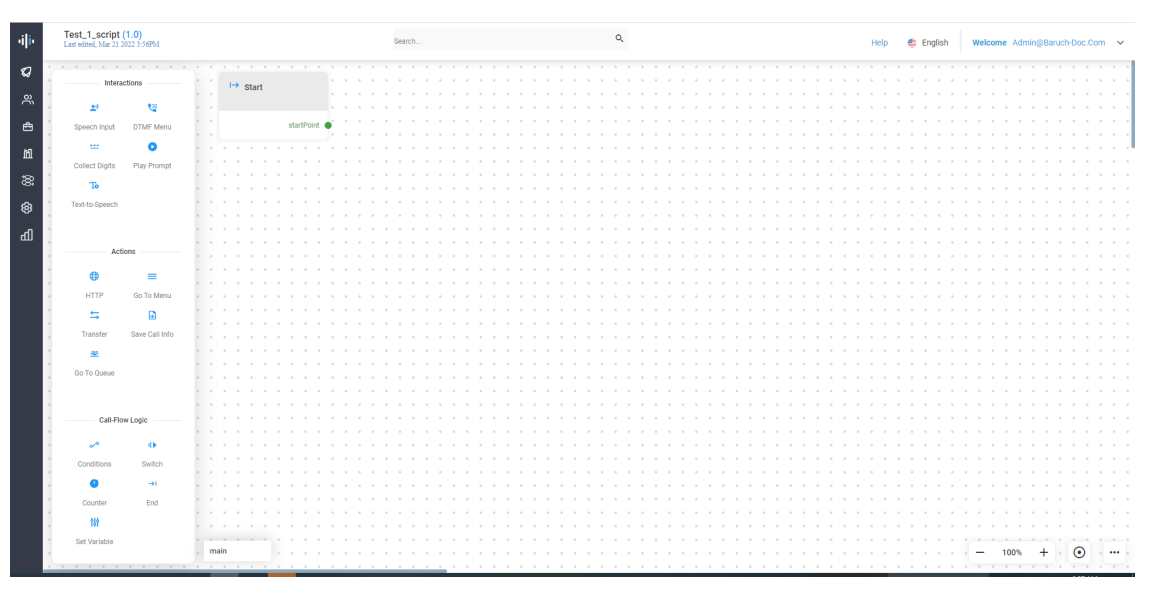

# Adding a New Script

The procedure below describes how to add a new script.

#### To add a new script:

1. From the Navigation pane, click **Flow Designer**; the Flow Designer page opens:

| ·ilir) | voca            | SERVICE MODE + Baruch-Doc.com |                     | Help 🍨 English 🛛 Welcome Admin@Baruch-Doc.Com 🗸 |
|--------|-----------------|-------------------------------|---------------------|-------------------------------------------------|
| Ø      | Dashboard       | Flow Designer                 |                     |                                                 |
| e,     | Contacts >      | ≡ Flow Designer Details       |                     | + Add New C Actions ~                           |
| Ê      | Departments >   | Show 100 v entries            |                     | Search                                          |
| 凶      | Branches >      | E Script Name                 | Updated             | \$                                              |
| *      | Flow Designer   | E Test_1_script               | 21/03/2022 15:56:25 |                                                 |
| \$     | Configuration > | Showing 1 to 1 of 1 entries   |                     |                                                 |
| Ъ      | Reports >       |                               |                     |                                                 |

2. Click Add New; the following appears:

| ADD SCRIPT     |                   |
|----------------|-------------------|
| scriptName*    |                   |
| VERSION 1.0    | Ŵ                 |
| version<br>1.0 | Staging Published |
| Description    |                   |
|                | Cancel OK         |

- **3.** In the 'scriptName' field, enter the name of the script.
- 4. In the 'Version' field, enter the name of the version applicable to the script.
- 5. Select the 'Staging' check box, if the script is still being developed.
- 6. Select the 'Published' check box, if the script has been completed and published.
- 7. In the 'Description' field, enter a description of the script.
- 8. Click OK.

# **Editing a Script**

The procedure below describes how to edit a script.

#### **To edit a script:**

1. From the Navigation pane, click Flow Designer; the Flow Designer page opens:

| •i i• |                 | SERVICE MODE + Baruch-Doc.com | Help 🍥 English Welcome Admin@Baruch-Doc.Com 🗸 |
|-------|-----------------|-------------------------------|-----------------------------------------------|
| Ø     | Dashboard       | Flow Designer                 |                                               |
| ñ     | Contacts >      |                               |                                               |
| ≜     | Departments >   | Show 100   entries            | + Add New of Actions -<br>Search              |
| 別     | Branches >      |                               |                                               |
| 8     | Flow Designer   | Script Name                   | 21/03/2022 15:56:25                           |
| ۲     | Configuration > |                               |                                               |
| ഫി    | Reports >       | Showing 1 to 1 of 1 entries   |                                               |
|       |                 |                               |                                               |

- 2. Select the script you wish to edit by enabling the script name check box.
- 3. From the 'Actions' drop-down menu, choose Edit; the following appears:

| EDIT SCRIPT                                      |         |           |
|--------------------------------------------------|---------|-----------|
| scriptName*<br>Test_1_Script                     |         |           |
| + VERSION 1.0                                    |         | Ĩ         |
| version<br>1.0                                   | Staging | Published |
| Description<br>This is designated for caller Jim |         |           |
|                                                  | Cano    | el OK     |

4. It is possible to have more than one script - i.e., you can have one script for **Staging** (in development) and one script for **Published** (completed script). To duplicate the script, click

the 🛨 plus button; the following appears:

#### EDIT SCRIPT

| scriptName*<br>Test_1_Script                     |         |           |
|--------------------------------------------------|---------|-----------|
| + VERSION 1.0                                    |         | Ŵ         |
| version<br>1.0                                   | Staging | Published |
| Description<br>This is designated for caller Jim |         |           |
| /ERSION 1.0 Duplicate                            |         | Ŵ         |
| version<br>1.0 Duplicate                         | Staging | Published |
| Description<br>This is designated for caller Jim |         |           |
|                                                  |         |           |
|                                                  | Cance   | ОК        |

- 5. Click the garbage icon  $\mathbf{\bar{l}}$  to remove a duplicate script.
- 6. Make your necessary changes; for example:

#### EDIT SCRIPT

| + VERSION 1.0                                |           | Û         |
|----------------------------------------------|-----------|-----------|
| version<br>1.0                               | Staging   | Published |
| Description<br>This is designated for caller | Jim       |           |
| VERSION 1.1 Duplicate                        |           | Ŵ         |
| version<br>1.1 Duplicate                     | 🗸 Staging | Published |
| Description<br>This is designated for caller | Brian     |           |
|                                              |           |           |
|                                              | Can       | cel OK    |

- 7. Click OK.
- 8. On the Flow Designer page, select the script entry you wish to expand by clicking  $\pm$  plus.

| Flow Design                          | er           |                                                                                    |   |                     |           |             |
|--------------------------------------|--------------|------------------------------------------------------------------------------------|---|---------------------|-----------|-------------|
| ≡ Flow Designer                      | Det          | ails                                                                               |   |                     | + Add New | 🎝 Actions 🗸 |
| Show 100 👻 ent                       | ries         |                                                                                    |   |                     | Search:   |             |
| ÷                                    |              | Script Name                                                                        | • | Updated             |           | \$          |
|                                      |              | Test_1_Script                                                                      |   | 07/06/2022 11:15:59 |           |             |
| 1.0 Publish<br>1.1 Duplicate Staging | ned T<br>g T | This is designated for caller Jim edit<br>This is designated for caller Brian edit |   |                     |           |             |
| Showing 1 to 1 of 1 ent              | ries         |                                                                                    |   |                     | -         | < 1 →       |

9. Select the script you wish to edit.

# **Deleting a Script**

The procedure below describes how to delete a script.

#### > To delete a script:

1. From the Navigation pane, click **Flow Designer**; the Flow Designer page opens:

| iļie | VOCQ            | SERVICE MODE • Baruch-Doc.com | Help 🍥 English Welcome Admin@Baruch-Doc.Com 🗸 |
|------|-----------------|-------------------------------|-----------------------------------------------|
| Ø    | Dashboard       | Flow Designer                 |                                               |
| പ്പ  | Contacts >      |                               |                                               |
| ≙    | Departments >   |                               | + Add New 06 Actions ~                        |
| മ    | Branches >      | Show too show a show a        | Jearch                                        |
| -    |                 | 🗄 🗆 Script Name               | Updated $$$$                                  |
| - 88 |                 | E Test_1_script               | 21/03/2022 15:56:25                           |
| \$   | Configuration > |                               |                                               |
|      |                 | Showing 1 to 1 of 1 entries   | $\langle 1 \rangle$                           |
| ഷ    | Reports >       |                               |                                               |
|      |                 |                               |                                               |

- 2. Select the script you wish to delete by enabling the script name check box.
- **3.** From the 'Actions' drop-down menu, choose **Delete**; a message appears to confirm that you want to delete the selected script.
- 4. Click OK.

# **3** Variable Syntax

The Flow Builder uses variables to store values collected or calculated during the call flow. Variable syntax across the Flow Builder should be in the following format:

\${var name}

The above syntax should be used when setting and reading from a variable and when using functions.

Variable name rules:

- Alphanumeric
- Underscore '\_'
- Must start with a letter
- Case sensitive
- Maximum length of 24 characters

# **Predefined Variables**

The following are predefined variables. If specific attributes are passed to the script, they can be accessed in the same way.

- \${CLI} Caller Line Identification
- \${DNIS} Incoming call DNIS
- \${Call\_ID} Call Identification

# 4 **Expressions**

The Flow Builder uses expressions as part of the building blocks. The following are different types of expressions that you can use:

- Arithmetic see Arithmetic below
- String see String below
- Boolean see Boolean below
- Functions see Functions on the next page

# Arithmetic

You can enter expressions like:

- Adding numbers: 30 + 25.4
- Context variables: \${ticketPrice} \* \${tax}

Arithmetic expressions can be applied for any arithmetic operation.

### String

You can use strings in expressions, for example, by using a Play Prompt to create the following text-to-speech prompt:

"The name of the show you have selected is " + \${selectedShow}

You can store two Speech input results as one:

\${speechResult1} + " " + \${speechResult2}

The above expression can be used in SetVariable (for example) as the value of the variable.

# **Boolean**

In the **Conditions** block, you need to enter an expression that produces a Boolean result.

For example:

\${ticketPrice} > 30

\${selectedShow} == "Friends"

Voca supports the following Boolean operators:

- Greater / less than:
  - >
  - <
- Greater / less than or equals to:
  - >=

• <=

Equals / not equals:

- ==
- !=

# **Functions**

You can also use any supported function (see Supported Functions on page 11).

For example:

- Trim(\${selectedShow}) + " " + MakeUpper(\${showDayOfTheWeek})
- MakeUpper(\${selectedShow}) == "FRIENDS"

# 5 Supported Functions

The following are different types of supported functions that you can use:

- Contains see Contains below
- Date see Date below
- DateConvert see DateConvert on the next page
- DateParse see DateParse on the next page
- GetJsonValue see GetJsonValue on the next page
- Length see Length on page 13
- Lower see Lower on page 13
- Now see Now on page 14
- NowUtc see NowUtc on page 14
- Substring see SubString on page 14
- Trim see Trim on page 15
- Upper see Upper on page 16
- WeekDay see WeekDay on page 16

# **Contains**

The Contains function checks to see if the provided text contains the searchText and returns 'True' if the text is contained. Otherwise, it returns 'False'.

#### Syntax

Contains(string text, string textToSearch)

#### Example

Contains("Flight to New York", "New York") -> returns 'True'

### Date

The Date function receives a text string and returns a date object after trying to parse the text. It returns a NULL if the text provided is not string type or if the parse has failed for any reason (e.g., the text is not in date format).

#### Syntax

Date(string text)

#### **Examples**

```
Date("08/24/1981 16:22:53")
Date("1981-08-24T04:22:53.53")
Date("1981-08-25T00:00:00")
Date("Monday, 24 August 1981")
Date("16:33:44")
```

### DateConvert

The DateConvert function receives two text objects - one representing a date, and the other is the requested output date format. The function then converts from one format to the requested one.

#### **Syntax**

DateConvert(string date, string outputDateFormat)

#### **Example Usage**

DateConvert("08/24/1981","MM/dd/yyyy")

#### **DateParse**

The DateParse function receives a date object and a date format as a string and returns the date object as a string in the provided format.

#### Syntax

DateParse(Date date, string dateFormat)

#### Example

```
DateParse(${date},"MM/dd/yyyy") -> when date is a date object
saved in the context
```

### **GetJsonValue**

The GetJsonValue function receives a string representation of a JSON and a string of the path within the JSON. This function parses the JSON into an object and extracts the value from the representing path. If the path cannot be found, the function returns a NULL.

#### Syntax

GetJsonValue(string json, string path)

#### Example

Assuming we have the following JSON that is saved in the context under the variable name 'ticket':

```
{
"ticket" :{
  "price" : 30,
  "currency" : "ILS",
  "row" : 3,
  "seat": 24
}
}
```

To get the ticket price, use the function as follows:

GetJsonValue(\${ticket},"ticket.price").

This returns '30'.

The same applies for currency:

GetJsonValue(\${ticket}, "ticket.currency").

This return "ILS".

# Length

This function provides the length of a given string ('-1' if the string is null or empty).

#### **Syntax**

Length(string text)

Example

```
Length("ido") -> returns '3'
Length(".net5.0") -> returns '7'
```

### Lower

The Lower function receives a string and returns it all in lower case.

#### **Syntax**

Lower(string text)

#### Example

Lower ("HERSHKOVITZ") -> hershkovitz

Lower ("iDo") -> ido Lower ("HellO WoRlD") -> hello world

### Now

The Now function returns a date representing the present time in the tenant time zone.

Syntax

Now()

#### Example Usage

Now()

### **NowUtc**

The NowUtc function returns a date representing the current time in the UTC time zone.

| Syntax |  |
|--------|--|
|--------|--|

NowUtc()

#### Example

NowUtc()

# SubString

The SubString function has two overrides:

- It receives a text and integer startIndex. It returns the substring of the text provided from the starting index till the end of the string.
- It receives a text, integer startIndex and an integer length. It returns the substring of the text provided from the starting index with the length provided.

The SubString function returns a null if the text provided is not a string and if the text provided is null. This function returns the provided text input in the following cases:

- startIndex is equal or greater than the text length
- The length requested is equal or greater than the provided text length
- The sum of the startIndex and the length requested are equal or greater than the provided text length

#### Syntax

SubString(string text, int startIndex)

SubString(string text, int startIndex, int length)

#### Example

```
SubString("Ido Hershkovitz",4)" -> "Hershkovitz"
```

```
SubString("Ido Hershkovitz",4,3)" -> "Her"
```

SubString("How are you?",8)" -> "you?"

```
SubString("How are you?",4,3)" -> "are"
```

Given that there is a 'text' variable saved in the context with the value of "Ido Hershkovitz", you can also use the function as follows:

```
SubString(${text},4)" -> "Hershkovitz"
SubString(${text},4,3)" -> "Her"
SubString(${text},8)" -> "you?"
SubString(${text},4,3)" -> "are"
```

### Trim

The Trim function receives a text string text and a direction. It returns a trimmed text, based on direction. The direction is optional and can be one of the following options. If no direction is provided, 'ALL' is used:

LEFT

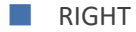

ALL

#### **Syntax**

Trim(string text, string direction)

#### Examples

```
Trim("My name is " , "RIGHT")
Trim(" My name is" , "LEFT")
Trim(" My name is " , "ALL")
Trim(" My name is " , "")
Trim(" My name is ")
```

All the above options provide the "My name is" string, without any spaces at the beginning or end of the provided string.

# Upper

The Upper function receives a string and returns it all in upper case.

#### Syntax

Upper(string text)

#### Examples

Upper("hershkovitz") -> HERSHKOVITZ Upper("iDo") -> IDO Upper("HellO WoRlD") -> HELLO WORLD

# WeekDay

The WeekDay function receives a date and returns the day of the week as an integer (0-6):

- '0' refers to Sunday
- '6' refers to Saturday

#### Syntax

WeekDay(Date date)

#### Example Usage

WeekDay(NowUtc())

# 6 Building Blocks

Use the following building blocks to create the call flow logic:

- Interactions
- Actions
- Call-Flow

You can connect the building blocks by placing the cursor on the green output leg, and then dragging the connector to the appropriate actions.

#### > To add a building block to the flow designer:

- **1.** From the left bar, click the appropriate building block; the selected building block appears on the flow designer workspace.
- 2. Drag the building block to the desired position on the flow designer workspace.
- 3. Drag the relevant nodes to each appropriate building block, to connect the flow.

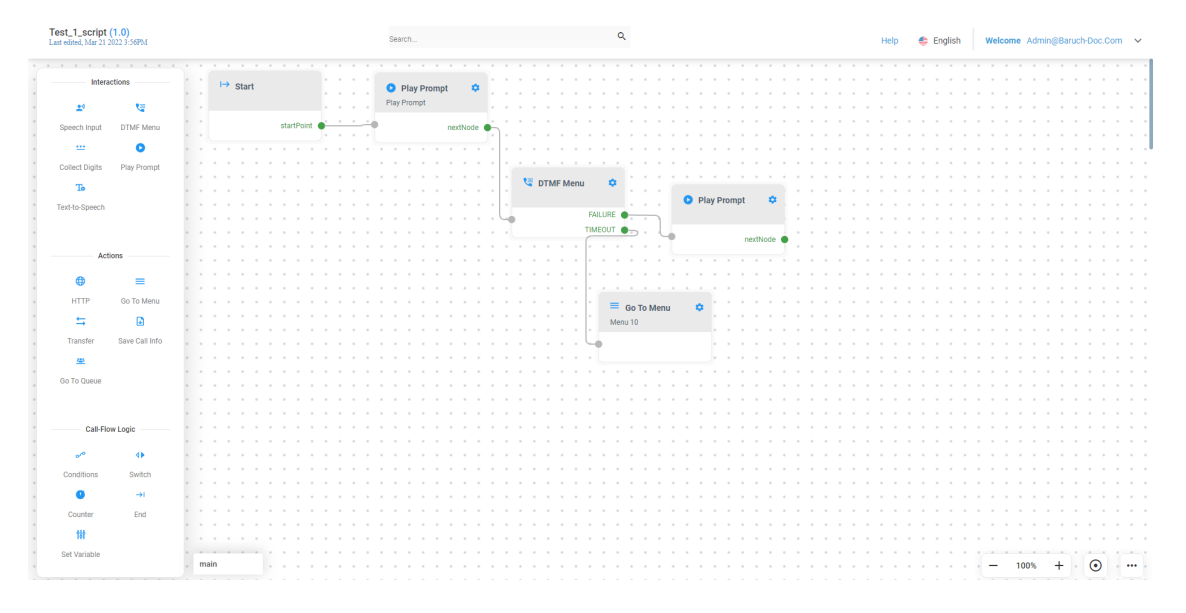

# Interactions

The following building blocks appear under Interactions.

- Speech Input see Speech Input on the next page
- DTMF Menu see DTMF Menu on page 19
- Collect Digits see Collect Digits on page 21
- Play Prompt see Play Prompt on page 23
- Text-to-Speech see Text-to-Speech on page 25

## **Speech Input**

This section describes how to use the Speech Input building block.

- > To use the Speech Input building block:
- 1. Click the **Speech Input** option under the **Interactions** group; the following Speech Input building block appears:

| ᆚ Speech Input 🕻 | • |
|------------------|---|
| nextNode         | • |

2. Click the 🔯 icon; the following appears:

#### SPEECH INPUT

| Speech Input Mode* |      |      |
|--------------------|------|------|
| opeeen input mode  |      | •    |
|                    |      |      |
| Prompt*            |      | -    |
|                    | <br> | <br> |
| Play Beep          |      |      |
| Recognition Result |      |      |
|                    | <br> | <br> |
| Confidence Result  |      |      |
|                    |      |      |
|                    |      |      |

- 3. In the 'Description' field, enter a description of this building block (up to 50 characters).
- 4. From the 'Speech Input Mode' drop-down list, select the appropriate mode:
  - Free Speech returns what the caller said.
  - **Keywords** provides a list of up to 50 phrases. The caller speech input is checked against this list. The matching phrase with the highest confidence is returned. This option appears only if 'Keywords' was selected for ASR mode.
- 5. From the 'Prompt' drop-down list, select the prompt to be played before detection.

- 6. (Optional) Select the 'Play Beep' check box to play the beep sound before recognition.
- **7.** (Optional) In the 'Recognition Result' field, enter the variable for holding the speech input result.
- 8. (Optional) In the 'Confidence Result' field, enter a variable for holding the confidence result.
- 9. Click OK.

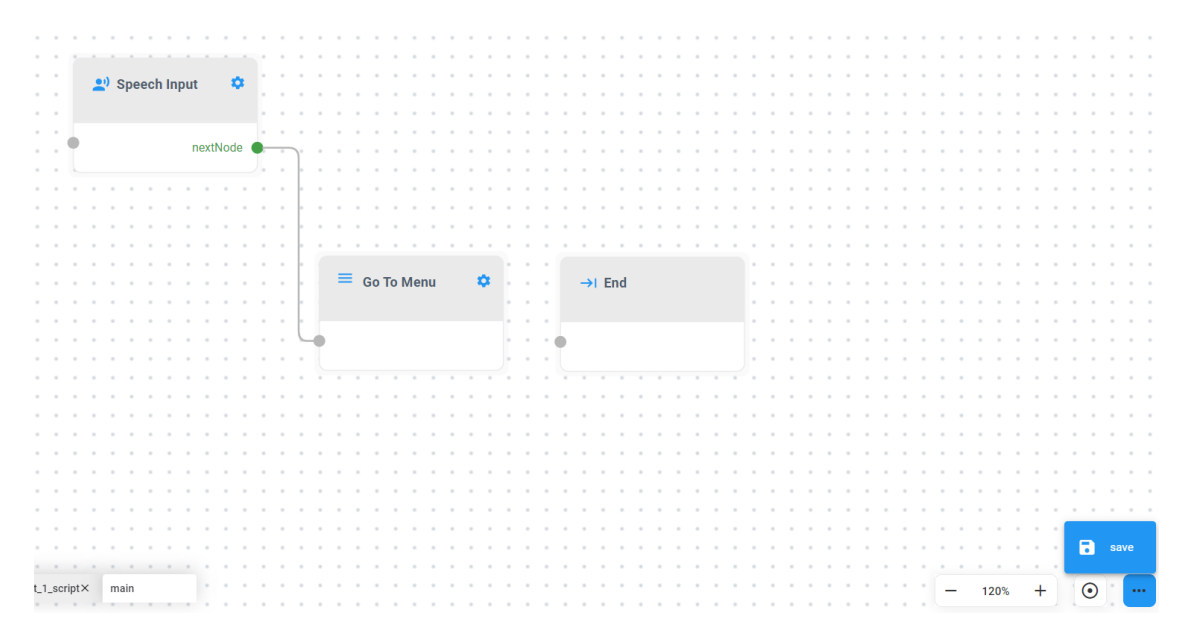

### **DTMF Menu**

This section describes how to use the DTMF Menu building block.

#### > To use the DTMF Menu building block:

1. Click the **DTMF Menu** option under the **Interactions** group; the following DTMF Menu building block appears:

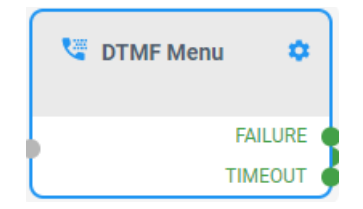

#### DTMF MENU

| Descript<br>Insert y | tion<br>your de | scriptio | n here |            |            |
|----------------------|-----------------|----------|--------|------------|------------|
| Prompt <sup>*</sup>  | k               |          |        |            | •          |
| Digits*              | □ 1<br>□ 7      | 2<br>8   | 3<br>9 | □ 4<br>□ * | □ 5<br>□ # |
| Max Wa<br>20         | it Time (       | Sec.)*   |        |            |            |
| Retries*<br>3        | r               |          |        |            |            |
|                      |                 |          | Cancel |            | ОК         |

- 3. In the 'Description' field, enter a description of this building block (up to 50 characters).
- 4. From the 'Prompt' drop-down list, select the appropriate prompt:
- 5. Under the **Digits** group, select the digits that you want to be included in the DTMF menu (only 0-9, \*, #).
- 6. In the 'Max Wait Time (Sec)' field, enter the maximum waiting time for input (1-30, default 10).
- In the 'Retries' field, enter the maximum number of retries, to repeat the block in case DTMF is not detected (1-7, default 3).
- 8. Click OK.

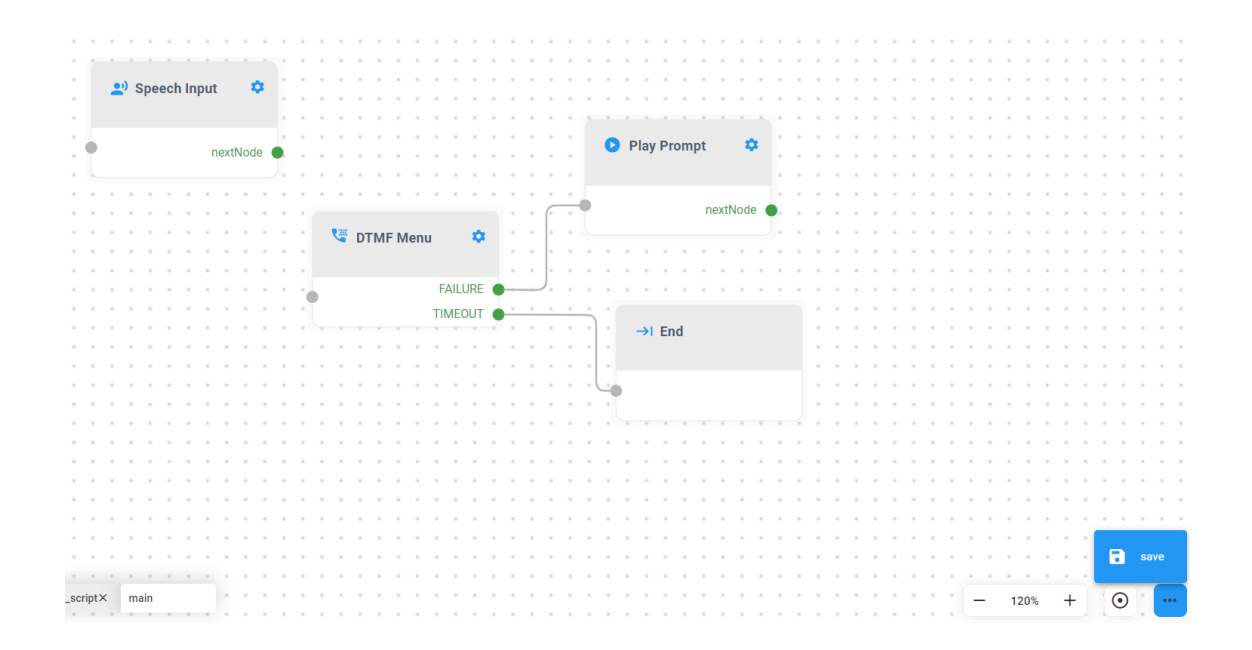

# **Collect Digits**

This section describes how to use the Collect Digits building block.

- > To use the Collect Digits building block:
- 1. Click the **Collect Digits** option under the **Interactions** group; the following Collect Digits building block appears:

|    | ᆣ Collect Digits | ۰   |   |
|----|------------------|-----|---|
| Г  | SUCC             | ESS | ۲ |
| ۲. | FAIL             | URE | ð |
|    | TIME             | OUT | ĕ |

| COL  | ГСТ |        | ITC |
|------|-----|--------|-----|
| 1.01 |     | 1,11,1 |     |
|      |     |        |     |

| nterdigit Timeout (.Sec)*                        | terdigit Timeout (.Sec)*                 | etries*                                   | terdigit Timeout (.Sec)* etries* ollected Digits Result       |
|--------------------------------------------------|------------------------------------------|-------------------------------------------|---------------------------------------------------------------|
| nterdigit Timeout (.Sec)*<br>2.<br>Retries*      | terdigit Timeout (.Sec)*<br>atries*      | etries*                                   | terdigit Timeout (.Sec)*<br>etries*<br>ollected Digits Result |
| nterdigit Timeout (.Sec)*<br>Retries*            | terdigit Timeout (.Sec)*<br>etries*      | tterdigit Timeout (.Sec)*<br>etries*      | terdigit Timeout (.Sec)*<br>etries*<br>ollected Digits Result |
| nterdigit Timeout (.Sec)*                        | terdigit Timeout (.Sec)*<br>etries*      | terdigit Timeout (.Sec)*                  | terdigit Timeout (.Sec)*<br>etries*<br>ollected Digits Result |
| nterdigit Timeout (.Sec)*<br>2<br>Retries*       | terdigit Timeout (.Sec)*<br>etries*      | terdigit Timeout (.Sec)*<br>etries*       | terdigit Timeout (.Sec)*<br>etries*<br>ollected Digits Result |
| nterdigit Timeout (.Sec)*<br>Retries*            | terdigit Timeout (.Sec)*<br>etries*      | terdigit Timeout (.Sec)*<br>etries*       | terdigit Timeout (.Sec)*<br>etries*<br>ollected Digits Result |
| ru<br>nterdigit Timeout (.Sec)*<br>?<br>Retries* | u<br>terdigit Timeout (.Sec)*<br>atries* | u<br>terdigit Timeout (.Sec)*<br>         | terdigit Timeout (.Sec)*<br>etries*<br>ollected Digits Result |
| ru<br>nterdigit Timeout (.Sec)*<br>?<br>Retries* | u<br>terdigit Timeout (.Sec)*<br>atries* | u<br>iterdigit Timeout (.Sec)*<br>        | terdigit Timeout (.Sec)*<br>etries*<br>ollected Digits Result |
| nterdigit Timeout (.Sec)*                        | terdigit Timeout (.Sec)*<br>atries*      | -<br>iterdigit Timeout (.Sec)*<br>etries* | terdigit Timeout (.Sec)*<br>etries*<br>ollected Digits Result |
| nterdigit Timeout (.Sec)*<br>?<br>Retries*       | terdigit Timeout (.Sec)*<br>atries*      | terdigit Timeout (.Sec)*<br>etries*       | terdigit Timeout (.Sec)*<br>etries*<br>ollected Digits Result |
| nterdigit Timeout (.Sec)*                        | terdigit Timeout (.Sec)*<br>atries*      | terdigit Timeout (.Sec)*<br>etries*       | terdigit Timeout (.Sec)*<br>etries*<br>ollected Digits Result |
| nterdigit Timeout (.Sec)*                        | terdigit Timeout (.Sec)*<br>atries*      | terdigit Timeout (.Sec)*                  | terdigit Timeout (.Sec)*<br>etries*<br>ollected Digits Result |
| nterdigit Timeout (.Sec)*                        | terdigit Timeout (.Sec)*<br>atries*      | terdigit Timeout (.Sec)*                  | terdigit Timeout (.Sec)*<br>etries*<br>ollected Digits Result |
| nterdigit Timeout (.Sec)*<br>2.<br>Retries*      | terdigit Timeout (.Sec)*                 | etries*                                   | terdigit Timeout (.Sec)*<br>etries*<br>ollected Digits Result |
| Retries*                                         | atries*                                  | etries*                                   | etries*                                                       |
| Retries*                                         | atries*                                  | etries*                                   | etries*<br>ollected Digits Result                             |
| Retries*                                         | atries*                                  | etries*                                   | etries*<br>ollected Digits Result                             |
| tetries*                                         | etries*                                  | etries*                                   | etries*<br>ollected Digits Result                             |
| letries*                                         | etries*                                  | etries*                                   | etries*<br>ollected Digits Result                             |
|                                                  |                                          |                                           | ollected Digits Result                                        |
|                                                  |                                          |                                           | ollected Digits Result                                        |
|                                                  |                                          |                                           | ollected Digits Result                                        |
|                                                  |                                          |                                           | ollected Digits Result                                        |
|                                                  |                                          |                                           | ollected Digits Result                                        |
|                                                  |                                          |                                           |                                                               |
| ollected Diaits Result                           | ollected Digits Result                   | ollected Digits Result                    |                                                               |
| ollected Digits Result                           | ollected Digits Result                   | ollected Digits Result                    |                                                               |
| ollected Digits Result                           | ollected Digits Result                   | ollected Digits Result                    |                                                               |

- 3. In the 'Description' field, enter a description of this building block (up to 50 characters).
- 4. From the 'Prompt' drop-down list, select the appropriate prompt.
- 5. In the 'Min Digits' field, enter the minimum number of digits (in seconds) to be collected (1-30).
- 6. In the 'Max Digits' field, enter the maximum number of digits (in seconds) to be collected (1-30). This number should be higher than 'Min Digits'.
- 7. (Mandatory) In the 'Max Wait Time (sec)' field, enter the maximum waiting time for input (1-30, default 10).
- 8. (Mandatory) In the 'Interdigit Timeout (sec)' field, enter the allowed waiting time between digits (1-30, default 10).
- **9.** In the 'Retries' field, enter the maximum number of retries to repeat the block if the DTMF is not detected.

- **10.** (Optional) In the 'Collected Digits Result' field, enter a variable for holding the collected digits.
- **11.** Click **OK**.

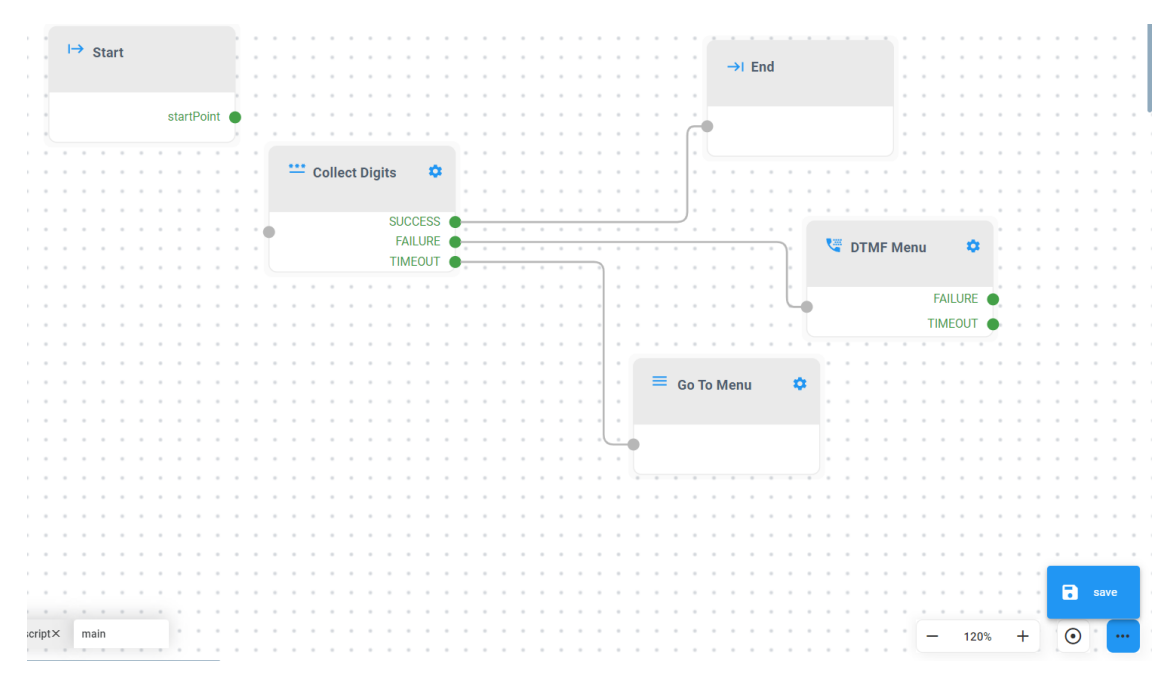

### **Play Prompt**

This section describes how to use the Play Prompt building block.

- > To use the Play Prompt building block:
- 1. Click the **Play Prompt** option under the **Interactions** group; the following Play Prompt building block appears:

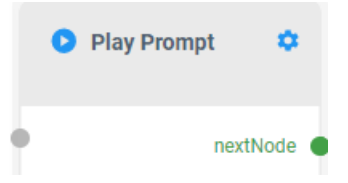

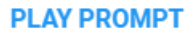

| Insert your description here |        |        |    |
|------------------------------|--------|--------|----|
| Prompt Type*<br>User Prompt  | Value* |        | Ŧ  |
|                              |        | Cancel | ОК |

- 3. In the 'Description' field, enter a description of this building block (up to 50 characters).
- 4. From the 'Prompt Type' drop-down list, select the appropriate prompt:
  - User Prompt: Select from a drop-down with configured prompts.
  - **Play Date:** Play the full date. Expression resulting as a date (e.g., "2010-11-20").
  - Play Day of the Week: Play day of the week. Expression resulting as a date (e.g., "2010-11-20").
  - Play Day in Month: Play day in the month. Expression resulting as a date (e.g., "2010-11-20").
  - Play Day in Month: Play day in the month. Expression resulting as a date (e.g., "2010-11-20").
  - Play Month: Play month. Expression resulting as a date (e.g., "2010-11-20").
  - **Play Year:** Play year. Expression resulting as a date (e.g., "2010-11-20").
  - Play Number: Play number. Expression resulting as a number.
  - **Play Ordinal Number:** Play ordinal number. Expression resulting as a number (e.g., 1st, 2nd).
  - **Play Time:** Play Time. Expression resulting as a time (e.g., "22:12").
  - Play Time with Seconds: Play Time with seconds. Expression resulting as time (e.g., "22:12:15").
- 5. In the 'Value' field, enter the appropriate value.
- 6. Click OK.

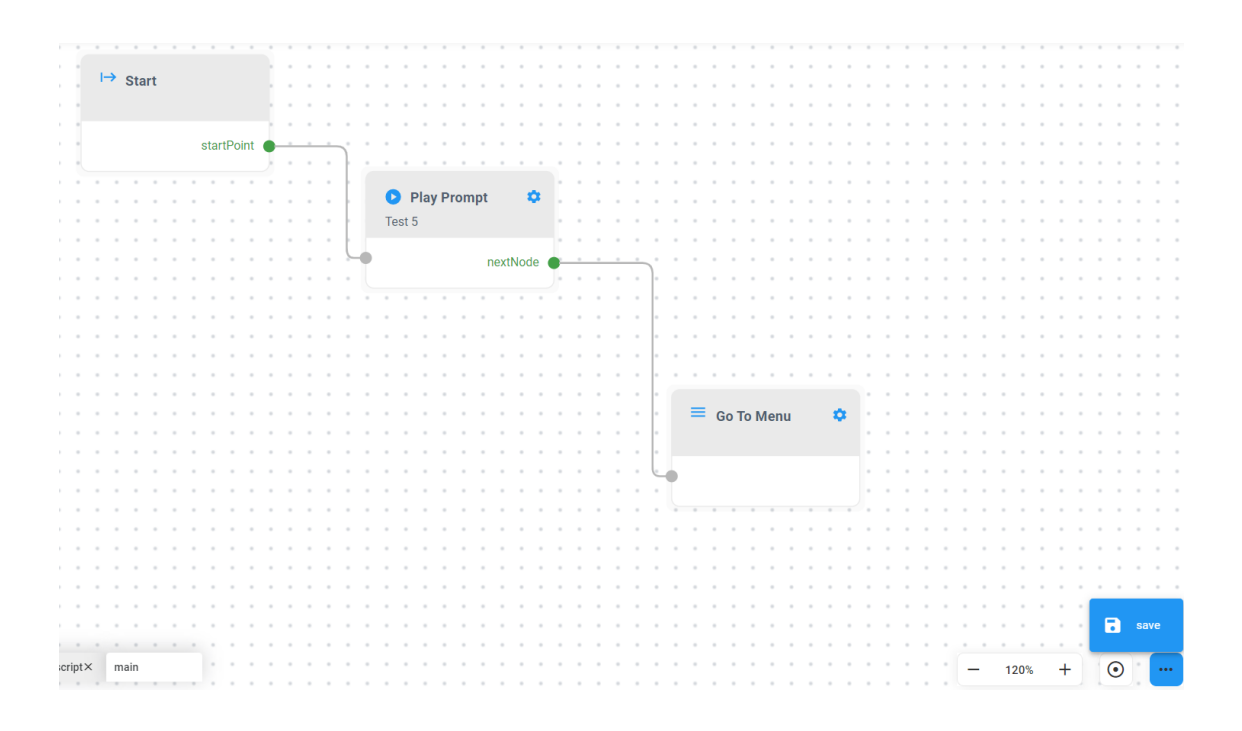

# **Text-to-Speech**

This section describes how to use the Text-to-Speech building block.

- > To use the Text-to-Speech building block:
- 1. Click the Text-to-Speech option under the **Interactions** group; the following Text-to-Speech building block appears:

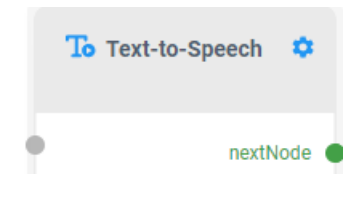

| TEVI | L-TO | -CD | CC( | CU |
|------|------|-----|-----|----|
|      |      | -36 |     | υп |

| value* |  |  |  |
|--------|--|--|--|
|        |  |  |  |
|        |  |  |  |
|        |  |  |  |
|        |  |  |  |
|        |  |  |  |
|        |  |  |  |
|        |  |  |  |

- 3. In the 'Description' field, enter a description of this building block (up to 50 characters).
- 4. In the 'Value' field, enter the appropriate expression evaluated to a string.

| 4       | 4    | <u>\</u> | 2  | Т   | e  | xt | -to | )-   | S    | pe   | ee | cl | h | lin | nit | ts | th | e | te | x   | t t  | 0   | 50  | 0    | cl  | ha | ra | ac | te  | rs | w   | /h   | en | ı p  | la | yi | ng | J. |   |     |   |          |     |    |   |     |         |    |     |
|---------|------|----------|----|-----|----|----|-----|------|------|------|----|----|---|-----|-----|----|----|---|----|-----|------|-----|-----|------|-----|----|----|----|-----|----|-----|------|----|------|----|----|----|----|---|-----|---|----------|-----|----|---|-----|---------|----|-----|
| 5.      |      | Cl       | ic | k ( | 01 | К. |     |      |      |      |    |    |   |     |     |    |    |   |    |     |      |     |     |      |     |    |    |    |     |    |     |      |    |      |    |    |    |    |   |     |   |          |     |    |   |     |         |    |     |
|         |      |          |    |     |    |    |     |      |      |      | 1  |    |   | -   |     |    |    |   |    |     |      |     |     |      |     |    |    |    |     |    |     |      |    |      |    |    |    |    |   |     |   |          | -   |    |   |     |         |    |     |
|         |      |          | ı→ | Sta | rt |    |     |      |      |      |    |    |   |     |     |    |    |   | 1  | 1   |      |     |     |      |     |    |    |    |     |    |     |      |    |      |    |    |    |    |   |     |   |          |     |    |   |     |         |    |     |
|         |      |          |    |     |    |    |     |      |      |      |    |    |   |     |     |    |    | 1 | 1  | 1   | 2    |     |     |      |     |    | 2  |    | 2   |    | 1   |      |    |      |    |    |    |    |   |     |   |          |     |    | 1 |     |         |    |     |
|         |      |          |    |     |    |    |     |      |      |      | Q  |    |   |     |     |    |    |   |    |     |      |     |     |      |     |    |    |    |     |    |     |      |    |      |    |    |    |    |   |     |   |          |     |    |   |     |         |    |     |
|         |      |          |    |     |    |    | s   | tart | Poir | nt ( | 1  |    |   |     |     | _  |    |   |    |     |      |     |     |      |     |    |    |    |     |    |     |      |    |      |    |    |    |    |   |     |   |          |     |    |   |     |         |    |     |
|         |      |          |    |     |    |    |     |      |      |      |    |    |   |     |     |    |    |   |    |     |      |     |     |      |     |    |    |    |     |    |     |      |    |      |    |    |    |    |   |     |   |          |     |    |   |     |         |    |     |
|         |      |          |    |     |    |    |     |      |      |      |    |    |   |     |     |    | 1  |   |    |     |      |     |     |      |     |    |    |    |     |    |     |      |    |      |    |    |    |    |   |     |   |          |     |    |   |     |         |    | • • |
|         |      |          | -  |     |    |    |     |      |      |      |    |    |   |     |     |    |    |   | Б  | Тех | t-to | -Sr | eec | h    | •   |    |    | -  |     |    |     |      |    | -    |    |    |    |    |   | •   | - |          |     |    |   | • • |         |    | • • |
|         |      |          |    |     |    |    |     |      |      |      |    |    | - |     |     |    |    |   |    |     |      |     |     |      |     |    |    |    |     |    |     |      |    |      |    |    |    |    |   |     |   |          |     |    |   |     |         |    |     |
|         |      |          |    |     |    |    |     |      |      |      |    |    |   |     |     |    |    |   |    |     |      |     |     |      |     |    |    |    |     |    |     |      |    | -    |    |    |    |    |   |     |   |          |     |    |   |     |         |    | • • |
|         |      |          |    |     |    |    |     |      |      |      |    |    |   |     |     |    | 4  |   |    |     |      |     | no  | vtN  | obe | 4  |    |    |     |    |     |      |    |      |    |    |    |    |   |     |   |          |     |    |   |     |         |    |     |
|         |      |          |    |     | 2  | 1  | 1   | 2    | 2    |      | 2  |    |   |     |     |    |    |   |    |     |      |     | ne  | Auto | Jue | Т  |    | .) |     |    |     |      |    |      |    |    |    |    |   |     |   |          |     |    |   |     |         |    |     |
|         |      |          |    |     |    |    |     |      |      |      |    |    |   |     |     |    |    |   |    |     |      |     |     |      |     | 1  |    |    |     |    |     |      |    |      |    |    |    |    |   |     |   |          |     |    |   |     |         |    |     |
|         |      |          |    |     |    |    |     |      |      |      |    |    |   |     |     |    |    |   |    |     |      |     |     |      |     |    |    |    |     |    |     |      |    |      |    |    |    |    |   |     |   |          |     |    |   |     |         |    |     |
|         |      |          |    |     |    |    |     |      |      |      |    |    |   |     |     |    |    |   |    |     |      |     |     |      |     |    |    |    |     |    |     |      |    |      |    |    |    |    |   |     |   |          |     |    |   |     |         |    |     |
|         |      |          |    |     |    |    |     |      |      |      |    |    |   |     |     |    |    |   |    |     |      |     |     |      |     |    |    |    |     |    |     |      |    |      |    |    |    |    |   |     |   |          |     |    |   |     |         |    |     |
|         |      |          | -  |     |    |    |     |      |      | -    |    |    |   |     |     |    |    |   |    |     |      |     |     | -    | -   |    |    |    | • [ |    |     |      |    |      |    |    |    |    |   |     |   |          |     |    |   |     |         |    |     |
|         |      |          | -  |     |    |    |     |      |      |      |    |    |   |     |     |    |    |   |    |     | -    |     | • • | -    |     |    |    |    | •   | =  | ∎ ( | Go T | ōΜ | lenu |    |    | \$ |    |   | • • |   |          |     |    |   |     |         |    |     |
|         |      |          |    |     |    |    |     |      |      |      |    |    |   |     |     |    |    |   |    |     | -    |     | • • |      |     |    |    |    | •   |    |     |      |    |      |    |    |    |    |   | •   |   |          |     |    |   |     |         |    |     |
|         |      |          |    |     |    | -  |     |      |      | -    |    | -  | - |     |     |    |    |   |    |     | -    |     | • • | -    |     |    |    |    | •   |    |     |      |    |      |    |    |    |    |   | •   | - |          |     |    |   |     |         |    |     |
|         |      |          |    |     |    | -  |     |      |      |      |    | -  | - |     |     |    |    |   |    |     | -    |     |     | -    |     |    |    | -  | 4   |    |     |      |    |      |    |    |    |    |   |     |   |          |     |    |   |     |         |    |     |
|         |      |          |    |     |    |    |     |      |      |      |    |    |   |     |     |    |    |   |    |     |      |     |     |      |     |    |    |    |     |    |     |      |    |      |    |    |    |    |   |     |   |          |     |    |   |     |         |    | • • |
|         |      |          |    |     |    |    |     |      |      |      |    |    |   |     |     |    |    |   |    |     |      |     |     |      |     |    |    |    |     |    |     |      |    |      |    |    |    |    |   |     |   |          |     |    |   |     |         |    |     |
|         |      |          |    |     |    |    | 1   | 2    |      |      |    |    |   |     |     |    |    |   |    |     |      |     |     |      |     |    | 1  |    |     |    |     |      |    |      |    |    |    |    |   |     |   |          |     |    |   |     |         |    |     |
|         |      |          |    |     |    |    |     |      |      |      |    |    |   |     |     |    |    |   |    |     |      |     |     |      |     |    |    |    |     |    |     |      |    |      |    |    |    |    |   |     |   |          |     |    |   |     |         |    |     |
|         |      |          |    |     |    |    |     |      |      |      |    |    |   |     |     |    |    |   |    |     |      |     |     |      |     |    |    |    |     |    |     |      |    |      |    |    |    |    |   |     |   |          |     |    |   |     |         |    |     |
|         |      |          |    |     |    |    |     |      |      |      |    |    |   |     |     |    |    |   |    |     |      |     |     |      |     |    |    |    |     |    |     |      |    |      |    |    |    |    |   |     |   |          |     |    |   |     |         |    |     |
|         |      |          |    |     |    |    |     |      |      |      |    |    |   |     |     |    |    |   |    |     |      |     |     |      |     |    |    |    |     |    |     |      | -  |      |    |    |    |    |   |     |   |          |     |    |   |     | 8       | sa | ve  |
|         |      |          |    |     |    |    |     |      |      |      |    |    |   |     |     |    |    |   |    |     |      |     |     |      |     |    |    |    |     |    |     |      |    |      |    |    |    |    |   |     |   |          |     |    |   |     |         |    |     |
| est_1_s | crip | ot×      | m  | ain |    |    |     |      |      |      |    |    |   |     |     |    |    |   |    |     |      |     |     |      |     |    |    |    |     |    |     |      | -  |      |    |    |    |    | - |     |   | <b>_</b> | 120 | 1% | + |     | $\odot$ | •  |     |
|         |      |          |    |     |    |    |     |      |      |      |    |    |   |     |     |    |    |   |    |     |      |     |     |      |     |    |    |    |     |    |     |      |    |      |    |    |    |    |   |     |   |          |     | -  |   |     | 9       |    |     |

# Actions

The following building blocks appear under Actions.

HTTP - see HTTP on the next page

- Go To Menu see Go To Menu on page 30
- Transfer see Transfer on page 31
- Save Call Info Save Call Info on page 32
- Go to Queue Go To Queue on page 33

#### HTTP

This section describes how to use the HTTP building block.

#### ➤ To use the HTTP building block:

1. Click the **HTTP** option under the **Actions** group; the following HTTP building block appears:

| 🌐 нттр | ٠       |
|--------|---------|
|        | SUCCESS |
|        | FAILURE |

#### HTTP

| Specific                              | Content | He     | aders |
|---------------------------------------|---------|--------|-------|
| Description<br>Insert your descriptio | n here  |        |       |
| Request Type*<br>Get                  |         |        | •     |
| URL*                                  |         |        |       |
| ☐ Ignore SSL Certificat               | e       |        |       |
| Timeout (Sec.)*<br>30                 |         |        |       |
| Response Body Result                  |         |        |       |
| Status Code Result                    |         |        |       |
| Status Message Result                 |         |        |       |
|                                       |         | Cancel | ОК    |

- 3. Select the **Specific** tab, and then configure the following:
  - a. In the 'Description' field, enter a description of this building block (up to 50 characters).
  - **b.** From the 'Request Type' drop-down list, select the appropriate type of request:
    - Get: (Optional) Enter a list of parameters.
    - **Post:** Enter a variable containing the data.
  - c. In the 'URL' field, enter the URL string.
  - **d.** Select the 'Ignore SSL Certificate' check box to ignore the certificate. This is applicable to self-signed certificates. **Use with caution**.
  - e. In the 'Timeout' field, enter the maximum timeout in seconds, for the request (1-60 seconds). The default value is 20.
  - f. (Optional) In the 'Response Body Result' field, enter a variable for holding the response.

а.

b.

с.

- g. (Optional) In the 'Status Code Result ' field, enter a variable for holding the returned status code.
- **h.** (Optional) In the 'Status Message Result ' field, enter a variable for holding the status message.
- 4. Select the **Content** tab, and then configure the following:

| Click the   | + Add Param ic       | on to add a paramet  | er.     |
|-------------|----------------------|----------------------|---------|
| Enter the ' | Key' and 'Value' fie | lds.                 |         |
| Click the   | Add Param icc        | on to add more parar | neters. |
|             | Specific             | Content              | Headers |
|             | + Add Param          |                      |         |
|             | Key*                 | Value*               | •       |

- 5. Select the **Headers** tab, and then configure the following:
  - a. Click the **C** Add Header icon to add a header.
  - **b.** In the 'Header Name', enter a string describing the header key.
  - c. In the 'Value' field, enter the values as an expression.

| ТТР          |         |         |
|--------------|---------|---------|
| Specific     | Content | Headers |
| + Add Header |         |         |
|              |         |         |

6. Click OK.

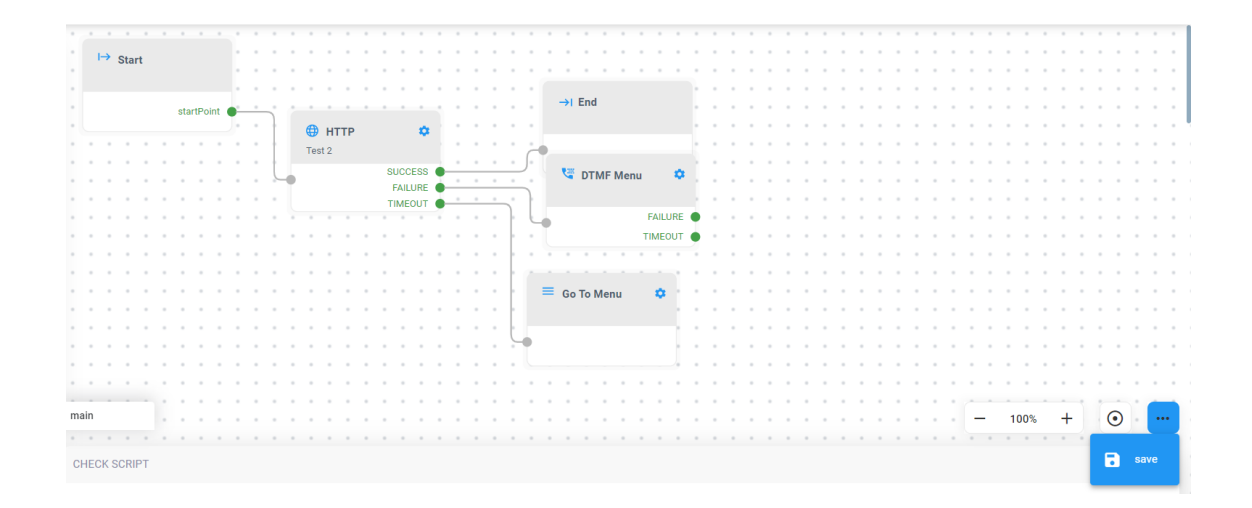

### Go To Menu

This section describes how to use the Go To Menu building block.

#### > To use the Go To Menu building block:

1. Click the **Go To Menu** option under the **Actions** group; the following Go To Menu building block appears:

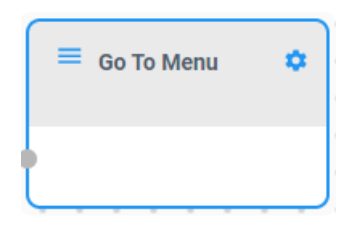

2. Click the 🔯 icon; the following appears:

#### GO TO MENU

| Menu* |        | •  |
|-------|--------|----|
|       |        |    |
|       | Cancel | ок |

- 3. In the 'Description' field, enter a description of this building block (up to 50 characters).
- 4. From the 'Menu' drop-down list, select the menu option.
- 5. Click OK.

|       |    |    |      |     |   |       |       |   |   |   |   |     |      |      |     |   |      |     |   |    |     |   |  |      |    |  |      |  |   |       |   |     |   |    |         |     |   | 1    |
|-------|----|----|------|-----|---|-------|-------|---|---|---|---|-----|------|------|-----|---|------|-----|---|----|-----|---|--|------|----|--|------|--|---|-------|---|-----|---|----|---------|-----|---|------|
|       |    |    |      |     |   |       |       |   |   |   |   |     |      |      |     |   |      |     |   |    |     |   |  | <br> |    |  |      |  | - |       |   |     |   |    |         |     |   |      |
|       |    | I→ | St   | art |   |       |       |   |   |   |   |     |      |      |     |   |      |     |   |    |     |   |  | <br> |    |  |      |  | - |       |   |     |   |    |         |     |   |      |
|       |    |    |      |     |   |       |       |   |   |   |   |     |      |      |     | - |      |     |   |    |     |   |  | <br> |    |  |      |  |   |       |   |     |   |    |         |     |   |      |
|       |    |    |      |     |   |       |       |   |   |   |   |     |      |      |     | - |      |     |   |    |     |   |  | <br> |    |  |      |  | - |       |   |     |   |    |         |     |   |      |
|       |    |    |      |     |   | tortE | Point |   |   |   |   |     |      |      |     |   | <br> |     |   |    |     |   |  | <br> |    |  |      |  |   |       |   |     |   |    |         |     |   | , I. |
|       |    |    |      |     | 3 | uaru  | UIII  |   | ) |   |   |     |      |      |     |   |      |     |   |    |     |   |  | <br> |    |  |      |  |   |       |   |     |   |    |         |     |   |      |
|       | -  |    |      |     |   |       |       | 1 |   |   | - | - 0 | 30 T | To N | Men | u | •    | ٤., |   |    |     |   |  | <br> |    |  |      |  |   |       |   |     |   |    |         |     |   |      |
|       |    |    |      |     |   |       |       |   |   |   |   |     |      |      |     |   |      |     |   |    |     |   |  | <br> |    |  |      |  |   |       |   |     |   |    |         |     |   |      |
|       |    |    |      |     |   |       |       |   |   |   |   |     |      |      |     |   |      |     |   |    |     |   |  | <br> |    |  |      |  |   |       |   |     |   |    |         |     |   |      |
|       |    |    |      |     |   |       |       |   |   | - |   |     |      |      |     |   |      |     |   |    |     |   |  |      |    |  |      |  |   |       |   |     |   |    |         |     |   |      |
|       |    |    |      |     |   |       |       |   |   |   |   |     |      |      |     |   |      |     |   |    |     |   |  |      |    |  |      |  |   |       |   |     |   |    |         |     |   |      |
|       |    |    |      |     |   |       |       |   |   |   |   |     |      |      |     |   |      |     |   | →I | End | 1 |  |      |    |  |      |  |   |       |   |     |   |    |         |     |   |      |
|       |    |    |      |     |   |       |       |   |   |   |   |     |      |      |     |   |      |     |   |    |     |   |  |      |    |  |      |  |   |       |   |     |   |    |         |     |   |      |
|       |    |    |      |     |   |       |       |   |   |   |   |     |      |      |     |   |      |     | 1 |    |     |   |  |      | ۰. |  |      |  |   |       |   |     |   |    |         |     |   |      |
|       |    |    |      |     |   |       |       |   |   |   |   |     |      |      |     |   |      |     |   |    |     |   |  |      |    |  |      |  |   |       |   |     |   |    |         |     |   |      |
|       |    |    |      |     |   |       |       |   |   |   |   |     |      |      |     |   |      |     |   |    |     |   |  |      |    |  |      |  |   |       |   |     |   |    |         |     |   |      |
|       |    |    |      |     |   |       |       |   |   |   |   |     |      |      |     |   |      |     |   |    |     |   |  | <br> |    |  |      |  |   |       |   |     |   |    |         |     |   |      |
|       |    |    |      |     |   |       |       |   |   |   |   |     |      |      |     |   |      |     |   |    |     |   |  | <br> |    |  | <br> |  |   |       |   |     |   |    |         |     |   |      |
|       |    |    |      |     |   |       |       |   |   |   |   |     |      |      |     |   |      |     |   |    |     |   |  | <br> |    |  | <br> |  |   |       |   |     |   |    |         |     |   |      |
|       |    |    |      |     |   |       |       |   |   |   |   |     |      |      |     |   |      |     |   |    |     |   |  | <br> |    |  |      |  |   |       |   |     |   |    |         |     |   |      |
|       |    |    |      |     |   |       |       |   |   |   |   |     |      |      |     |   |      |     |   |    |     |   |  | <br> |    |  | <br> |  |   |       |   |     |   |    |         |     |   |      |
|       |    |    |      |     |   |       |       |   |   |   |   |     |      |      |     |   |      |     |   |    |     |   |  | <br> |    |  |      |  |   |       |   |     |   |    |         |     |   |      |
|       |    |    |      |     |   |       |       |   |   |   |   |     |      |      |     |   |      |     |   |    |     |   |  | <br> |    |  |      |  |   |       |   |     |   |    |         |     |   |      |
|       |    |    |      |     |   |       |       |   |   |   |   |     |      |      |     |   |      |     |   |    |     |   |  | <br> |    |  |      |  |   |       |   |     |   |    |         |     |   |      |
|       |    |    |      |     |   |       |       |   |   |   |   |     |      |      |     |   |      |     |   |    |     |   |  | <br> |    |  |      |  |   |       |   |     |   |    |         |     |   |      |
|       |    |    |      |     |   |       |       |   |   |   |   |     |      |      |     |   |      |     |   |    |     |   |  | <br> |    |  | <br> |  |   |       |   |     |   |    |         |     |   |      |
|       |    |    |      |     |   |       |       |   |   |   |   |     |      |      |     |   |      |     |   |    |     |   |  | <br> |    |  |      |  |   |       |   |     |   |    |         |     |   |      |
|       |    |    |      |     |   |       |       |   |   |   |   |     |      |      |     |   |      |     |   |    |     |   |  | <br> |    |  |      |  |   |       |   |     |   |    |         |     |   |      |
|       |    |    |      |     |   |       |       |   |   |   |   |     |      |      |     |   |      |     |   |    |     |   |  | <br> |    |  |      |  |   |       |   |     |   |    |         |     |   |      |
|       |    |    |      |     |   |       |       |   |   |   |   |     |      |      |     |   |      |     |   |    |     |   |  | <br> |    |  |      |  |   |       |   |     |   |    | 8       | sav | e |      |
|       |    |    |      |     |   |       |       |   |   |   |   |     |      |      |     |   |      |     |   |    |     |   |  | <br> |    |  |      |  |   |       |   |     |   |    | Č.      |     |   |      |
| norie | +~ |    | nain |     |   |       |       |   |   |   |   |     |      |      |     |   |      |     |   |    |     |   |  | <br> |    |  |      |  |   |       |   |     |   | 17 | ~       |     |   | 1    |
| scri  |    | ١. | nain |     |   |       |       |   |   |   |   |     |      |      |     |   |      |     |   |    |     |   |  | <br> |    |  |      |  |   | <br>_ | 1 | 20% | + |    | $\odot$ |     |   |      |

# Transfer

This section describes how to use the Transfer building block.

- > To use the Transfer building block:
- 1. Click the **Transfer** option under the **Actions** group; the following Transfer building block appears:

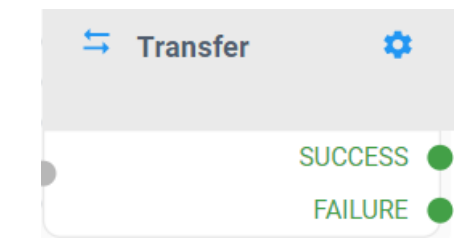

#### TRANSFER

| Description<br>test                 |        |    | _ |
|-------------------------------------|--------|----|---|
| Transfer Type*<br>Attended Transfer |        | Ŧ  | _ |
| No Answer Timeout (S                | ec.)*  |    | _ |
| Destination*                        |        |    | _ |
|                                     | Cancel | ОК |   |

- 3. In the 'Description' field, enter a description of this building block (up to 50 characters).
- 4. From the 'Transfer Type' drop-down list, select the appropriate type of transfer:
  - Blind Transfer (default)
  - Attended
- 5. In the 'No Answer Timeout (Sec)' field, enter maximum time to wait for an answer (1-60 seconds). The default value is 20.
- 6. In the 'Destination' field, enter the destination as a string.
- 7. Click OK.

### Save Call Info

This section describes how to use the Save Call Info building block. This block is used to save collected data before transferring the call to an agent.

#### To use the Save Call Info building block:

 Click the Save Call Info option under the Actions group; the following Save Call Info building block appears:

| J | Save Call Info | \$   |  |
|---|----------------|------|--|
|   | nextN          | lode |  |

#### SAVE CALL INFO

| Insert your description here | 3           |
|------------------------------|-------------|
| Parameter Name*              | Expression* |
|                              |             |

- 3. In the 'Description' field, enter a description of this building block (up to 50 characters).
- 4. In the 'Parameter Name' field, enter the name of the parameter.
- 5. In the 'Expression' field, enter the expression.
- 6. Click OK.

|      |      | - |          | -   | - | - |   |       |     |     |   |    |    |   |     |     |      |       |     |     |     |   |    |    |   |      |     |   |  |   |    |   |   |  |      |  |   |     |    |   |   |   |     |  |
|------|------|---|----------|-----|---|---|---|-------|-----|-----|---|----|----|---|-----|-----|------|-------|-----|-----|-----|---|----|----|---|------|-----|---|--|---|----|---|---|--|------|--|---|-----|----|---|---|---|-----|--|
|      |      |   | <b>→</b> | C+- |   |   |   |       |     |     |   |    |    |   |     |     |      |       |     |     |     |   |    |    |   |      |     |   |  |   |    |   |   |  |      |  |   |     |    |   |   |   |     |  |
|      |      |   |          | Sta |   |   |   |       |     |     |   |    |    |   |     |     |      |       |     |     |     |   |    |    |   |      |     |   |  |   |    |   |   |  |      |  |   | -   |    |   |   |   |     |  |
|      |      |   |          |     |   |   |   |       |     |     |   |    |    |   |     |     |      |       |     |     |     |   |    |    |   |      |     |   |  |   |    |   |   |  |      |  |   |     |    |   |   |   |     |  |
|      |      |   |          |     |   |   |   |       |     |     |   |    |    | J | ) 5 | Sav | e Ca | all I | nfo |     | •   |   |    |    |   |      |     |   |  |   |    |   |   |  |      |  |   |     |    |   |   |   |     |  |
|      |      |   |          |     |   |   | S | tartF | oin | E 🌒 | - | Ľ. |    |   |     |     |      |       |     |     |     |   |    |    |   |      |     |   |  |   |    |   |   |  |      |  |   | -   |    |   |   |   |     |  |
|      |      |   |          |     |   |   |   |       |     |     |   | -1 |    |   |     |     |      |       |     |     |     |   |    |    |   |      |     |   |  |   |    |   |   |  |      |  |   |     |    |   |   |   |     |  |
|      |      |   |          |     |   |   |   |       |     |     |   | U  | ÷. |   |     |     |      |       | D   | vtN | odo |   |    |    |   |      |     |   |  |   |    |   |   |  |      |  |   |     |    |   |   |   |     |  |
|      |      |   |          |     |   |   |   | -     |     |     |   |    | ſ  |   |     |     |      |       |     | Aux | oue | Т | ſ  |    |   |      |     | - |  |   |    | - |   |  |      |  |   | -   |    |   |   |   |     |  |
|      |      |   |          |     |   |   |   |       |     |     |   |    | ×  |   |     |     |      |       |     |     |     |   | -1 |    |   |      |     |   |  |   |    |   |   |  |      |  |   |     |    |   |   |   |     |  |
|      |      |   |          |     |   |   |   |       |     |     |   |    |    |   |     | -   |      |       |     |     |     |   | 1  |    |   |      |     |   |  |   |    |   |   |  |      |  |   |     |    |   |   |   |     |  |
|      |      |   |          |     |   |   |   |       |     |     |   |    |    |   | -   | -   |      |       |     |     |     |   | 1  |    | - | →I E | End |   |  |   |    |   |   |  |      |  |   |     |    |   |   |   |     |  |
|      |      |   |          |     |   |   |   |       |     |     |   |    |    |   |     |     |      | -     | -   |     |     |   | 1  |    |   |      |     |   |  |   |    |   |   |  | <br> |  |   | -   |    |   |   |   |     |  |
|      |      |   |          |     |   |   |   |       |     |     |   |    |    |   |     | -   |      |       |     |     |     |   | 1  |    |   |      |     |   |  |   |    |   |   |  | <br> |  |   |     |    |   |   |   |     |  |
|      |      |   |          |     |   |   |   | -     |     |     |   |    |    |   |     | -   |      | -     | -   |     |     |   | t  | -6 |   |      |     |   |  |   |    | - |   |  | <br> |  |   | -   |    |   |   |   |     |  |
|      |      |   |          |     |   |   |   |       |     |     |   |    |    |   |     |     |      | -     | -   |     |     |   |    | 1  |   |      |     |   |  |   | 1  |   |   |  | <br> |  |   | -   |    |   |   |   |     |  |
|      |      |   |          |     |   |   |   |       |     |     |   |    |    |   |     | -   |      | -     |     |     |     |   |    |    |   |      |     |   |  |   | /* | - |   |  | <br> |  |   | -   |    |   |   |   |     |  |
|      |      |   |          |     |   |   |   | -     |     |     |   |    |    |   |     | -   |      |       |     |     |     |   |    |    |   |      |     | - |  |   |    |   |   |  | <br> |  |   | -   |    |   |   |   |     |  |
|      |      | - |          |     |   |   |   | -     |     |     |   |    |    |   | -   | -   |      | -     | -   |     |     |   |    |    |   |      |     | - |  |   |    | - |   |  | <br> |  |   | -   |    |   |   |   |     |  |
|      |      |   |          |     |   |   |   |       |     |     |   |    |    |   |     |     |      | -     | -   |     |     |   |    |    |   |      |     |   |  |   |    |   |   |  |      |  |   |     |    |   |   |   |     |  |
|      |      |   |          |     |   |   |   |       |     |     |   |    |    |   |     |     |      |       |     |     |     |   |    |    |   |      |     |   |  |   |    |   |   |  |      |  |   | -   |    |   | • |   |     |  |
|      |      | - |          |     |   |   |   | -     |     |     |   |    |    | - | -   | -   |      | -     |     |     |     |   | -  | -  |   |      |     | - |  |   |    | - |   |  |      |  |   | -   |    |   |   |   |     |  |
|      |      |   |          |     |   |   |   |       |     |     |   |    |    |   |     | -   |      |       |     |     |     |   |    |    |   |      |     | - |  |   |    | - |   |  |      |  |   | -   |    |   |   |   |     |  |
|      |      |   |          |     |   |   |   | -     |     |     |   |    |    |   |     |     |      | -     | -   |     |     |   |    |    |   |      |     |   |  |   |    |   | - |  | <br> |  |   | -   |    |   |   |   |     |  |
|      |      |   |          |     |   |   |   | -     |     |     |   |    |    |   |     |     |      | -     | -   |     |     |   |    |    |   |      |     | - |  |   |    | - |   |  | <br> |  |   | -   |    |   |   |   |     |  |
|      |      |   |          | -   |   |   |   | -     |     |     |   |    |    |   |     |     |      | -     | -   |     |     |   |    |    |   |      |     |   |  |   |    |   | - |  |      |  |   | -   |    |   |   |   |     |  |
|      |      | - |          |     |   |   |   | -     |     |     |   |    |    |   |     | -   |      |       |     |     |     |   |    |    |   |      |     | - |  |   |    | - |   |  |      |  |   | -   |    |   |   |   |     |  |
|      |      |   |          |     |   |   |   |       |     |     |   |    |    |   |     |     |      | -     | -   |     |     |   |    |    |   |      |     |   |  |   |    |   |   |  |      |  |   |     |    |   |   |   |     |  |
|      |      |   |          |     |   |   |   | -     |     |     |   |    |    |   | -   |     |      |       |     |     |     |   |    | -  |   |      |     | - |  | - |    | - |   |  | <br> |  |   | -   |    |   |   |   |     |  |
|      |      |   |          |     |   |   |   | -     |     |     |   |    |    |   | -   |     |      |       |     |     |     |   |    | -  |   |      |     | - |  |   |    | - |   |  | <br> |  |   | -   |    |   |   |   |     |  |
|      |      |   |          |     |   |   |   | -     |     |     |   |    |    |   |     |     |      |       |     |     |     |   |    |    |   |      |     | - |  |   |    | - |   |  | <br> |  |   | -   |    |   | 8 |   | ave |  |
|      |      |   |          |     |   |   |   |       |     |     |   |    |    |   |     |     |      |       |     |     |     |   |    |    |   |      |     | - |  |   |    | - |   |  | <br> |  |   | -   |    |   |   |   |     |  |
| _1_s | ript | × | ma       | ain |   |   |   | •     |     |     |   |    |    |   |     |     |      |       |     |     |     |   |    |    |   |      |     |   |  |   |    |   |   |  | <br> |  | _ | 120 | )% | + |   | ) |     |  |
|      |      |   |          |     |   |   |   |       |     |     |   |    |    |   |     |     |      | -     | -   |     |     |   |    |    |   |      |     |   |  |   |    |   |   |  | <br> |  |   |     |    | - | - |   |     |  |

### Go To Queue

This section describes how to use the Go To Queue building block.

|    | To use the Go To Queue building block:                                                                                |
|----|----------------------------------------------------------------------------------------------------|
| 1. | Click the <b>Go To Queue</b> option under the <b>Actions</b> group; the following Go To Queue building block appears: |
|    | 🚢 Go To Queue 🔅                                                                                                    |
|    | nextNode                                                                                                    |
| 2. | Click the 😟 icon; the following appears:                                                                              |
|    | GO TO QUEUE                                                                                                    |
|    | Description<br>Insert your description here                                                                           |
|    | Queue Type* Skill-based Routing Queue                                                                                 |
|    | Queue Name*                                                                                                    |
|    | Skills*                                                                                                    |
|    | Cancel OK                                                                                                    |
|    |                                                                                                    |

- 3. In the 'Description' field, enter a description of this building block (up to 50 characters).
- 4. From the 'Queue Type' drop-down list, select the appropriate type of queue:
  - Queue
  - Skill-based Routing Queue
- 5. From the 'Queue Name' drop-down list, select the appropriate queue name.
- 6. From the 'Skills' drop-down list, select the appropriate skill when transferring to the queue. This option is shown only if Skill-Based Routing Queue is selected.
- 7. Click OK.

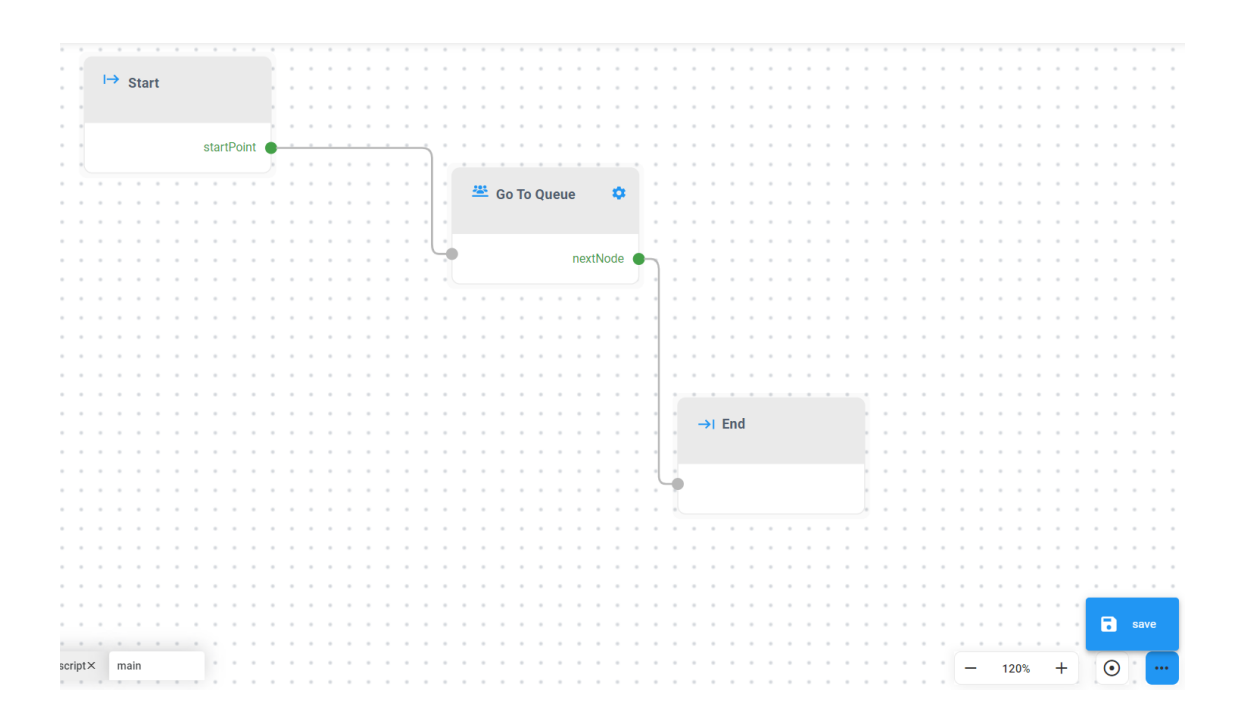

# **Call-Flow Logic**

The following building blocks appear under Call-Flow Logic:

- Conditions see Conditions below
- Switch see Switch on the next page
- Counter see Counter on page 38
- Set Variable see Set Variable on page 39
- End see End on page 40

### **Conditions**

This section describes how to use the Conditions building block.

#### > To use the Conditions building block:

1. Click the **Conditions** option under the **Call-Flow Logic** group; the following Conditions building block appears:

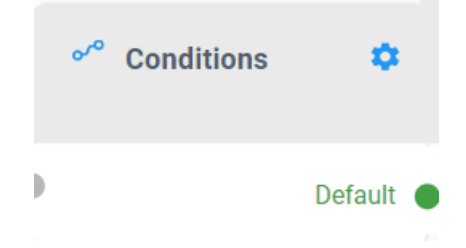

| ONDITIONS                                   |                 |
|---------------------------------------------|-----------------|
| Description<br>Insert your description here |                 |
| +<br>Conditional Expression*                | Next Node Name* |
|                                             | Cancel          |

- 3. In the 'Description' field, enter a description of this building block (up to 50 characters).
- 4. In the 'Conditional Expression' field, enter the expression to be evaluated. If the expression evaluated is 'True', the node exits out the corresponding leg. If 'False', it checks the next evaluated expression. If no expression is evaluated to 'True', the node exits out the default leg.
- In the 'Next Node Name' field, enter the name of the output leg to be created. The name should be written without quotes. Use alphanumeric, underscore

(\_), hyphen (-), space. It must start with an alphanumeric. The maximum length is 24.

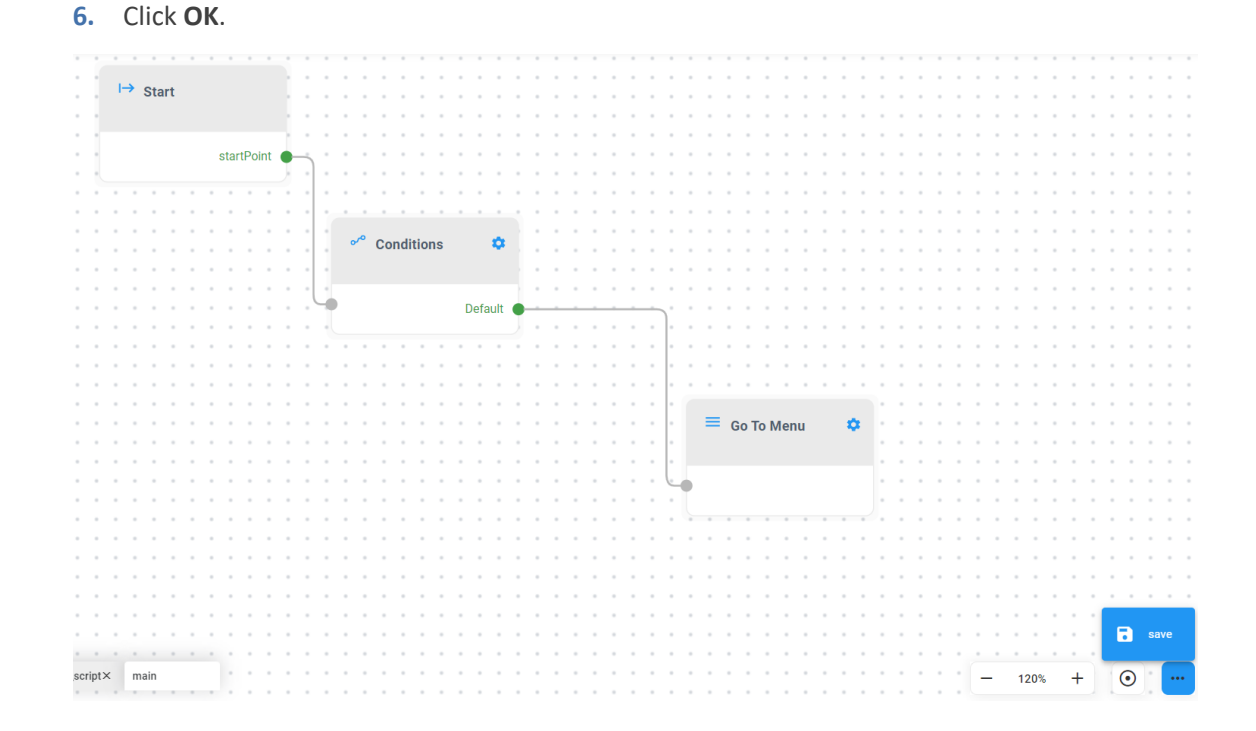

### Switch

This section describes how to use the Switch building block.

|  | То | use | the | Switch | building | block: |
|--|----|-----|-----|--------|----------|--------|
|--|----|-----|-----|--------|----------|--------|

1. Click the **Switch** option under the **Call-Flow Logic** group; the following Switch building block appears:

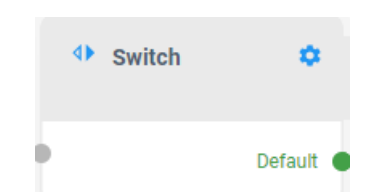

| WITCH                                       |                 |
|---------------------------------------------|-----------------|
| Description<br>Insert your description here |                 |
| Switch Expression*                          |                 |
| +<br>Compared Value*                        | Next Node Name* |
|                                             | Cancel OK       |

- 3. In the 'Description' field, enter a description of this building block (up to 50 characters).
- 4. In the 'Switch Expression' field, enter the expression to be evaluated. The returned value is compared against the list of compared values. If a match is found the node exits out the corresponding leg. If no match is found, the node exits out the default leg. Compared value can be '0'.
- 5. In the 'Compared Value' field, enter the compared value.
- 6. In the 'Next Node Name' field, enter the next node name.
- 7. In the 'Exit Name', enter the name of the output leg to be created. The name should be written without quotes. AlphaNumeric, Underscore (\_), hyphen (-), space, must start with Alpha. The maximum length is 24 characters.
- 8. Click **OK**.

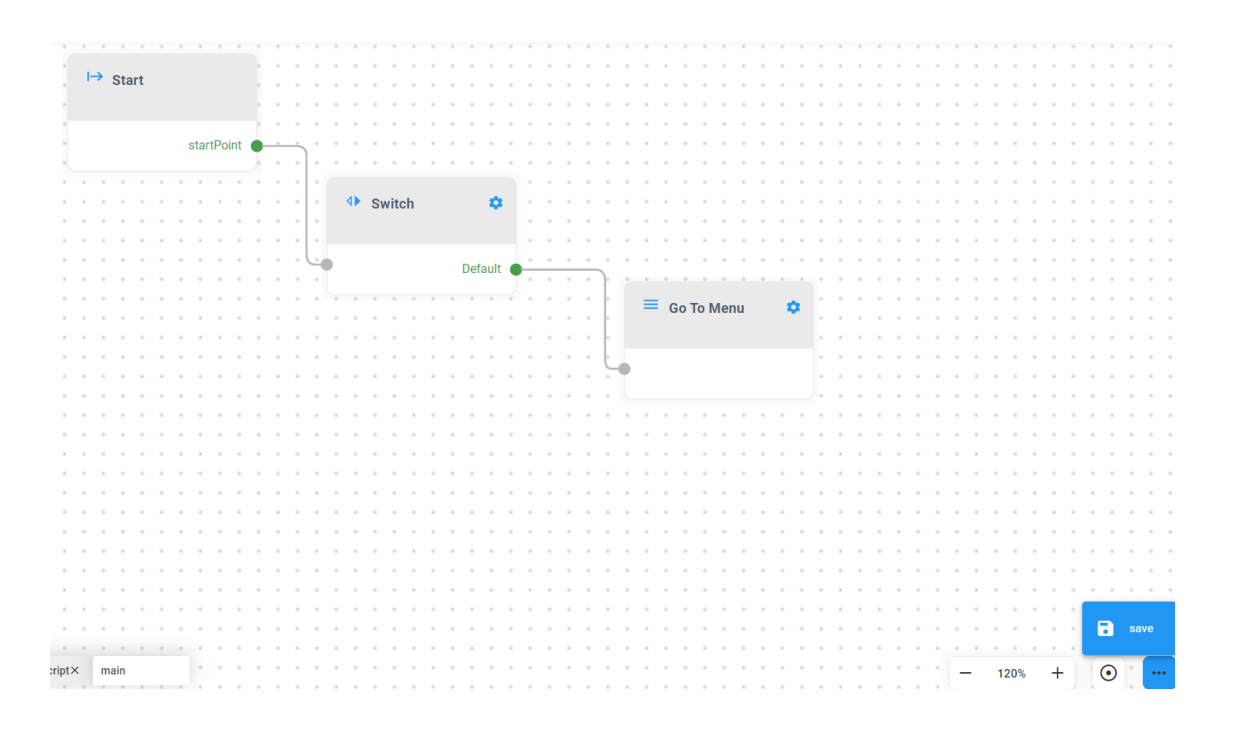

### Counter

This section describes how to use the Counter building block.

#### > To use the Counter building block:

1. Click the **Counter** option under the **Call-Flow Logic** group; the following Counter building block appears:

|    | Counter   | ۰          |
|----|-----------|------------|
| þ. | INIT      | nextStep 🎈 |
| è  | INCREMENT | nextDone 🤞 |

| JUNIER                                   |        |    |
|------------------------------------------|--------|----|
| Description<br>Insert your description h | ere    |    |
| Start Index*<br>0                        |        |    |
| End Index*<br>0                          |        |    |
|                                          | Cancel | OK |

- 3. In the 'Description' field, enter a description of this building block (up to 50 characters).
- 4. In the 'Start Index' field, enter the counter start index.
- 5. In the 'End Index' field, enter the Counter end index.
- 6. Click OK.

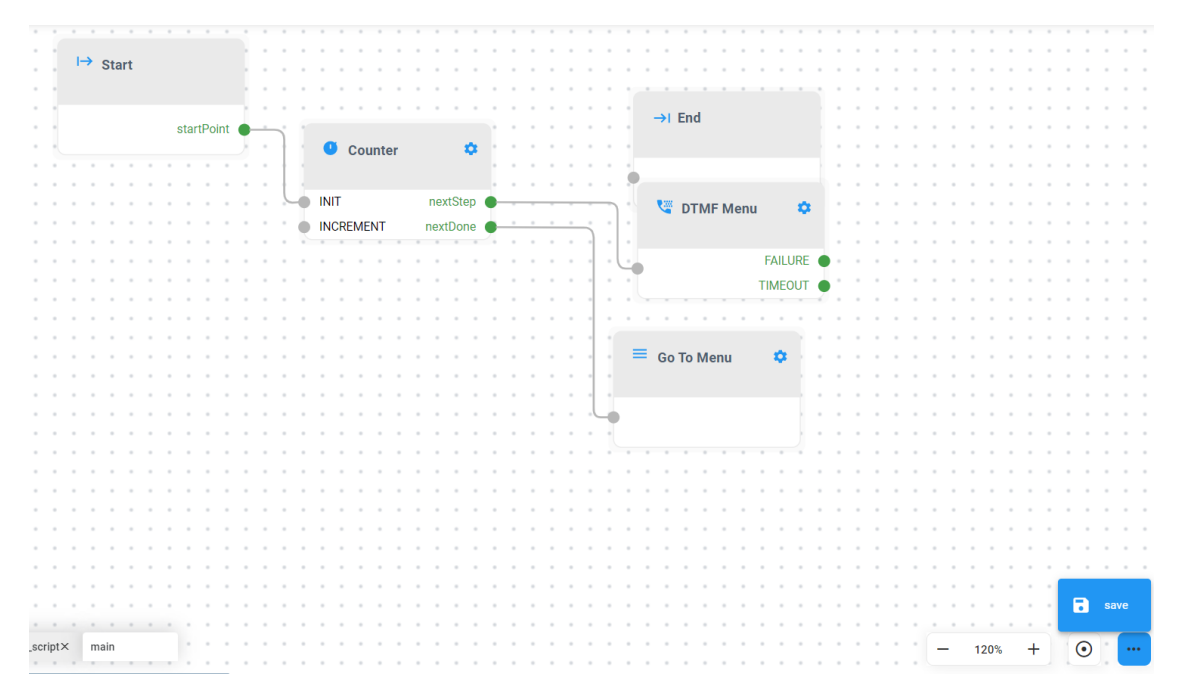

### **Set Variable**

This section describes how to use the Set Variable building block.

- > To use the Set Variable building block:
- 1. Click the **Set Variable** option under the **Call-Flow Logic** group; the following Set Variable building block appears:

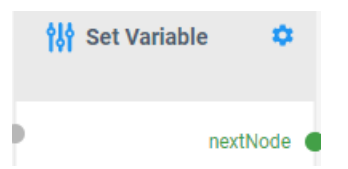

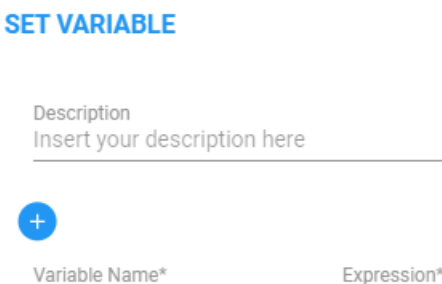

| •              |             |    |
|----------------|-------------|----|
| Variable Name* | Expression* |    |
|                |             |    |
|                | Cancel      | ок |

- 3. In the 'Description' field, enter a description of this building block (up to 50 characters).
- 4. In the 'Variable Name' field, enter the name of the variable.
- 5. In the 'Expression' field, enter the expression to be evaluated.
- 6. Click OK.

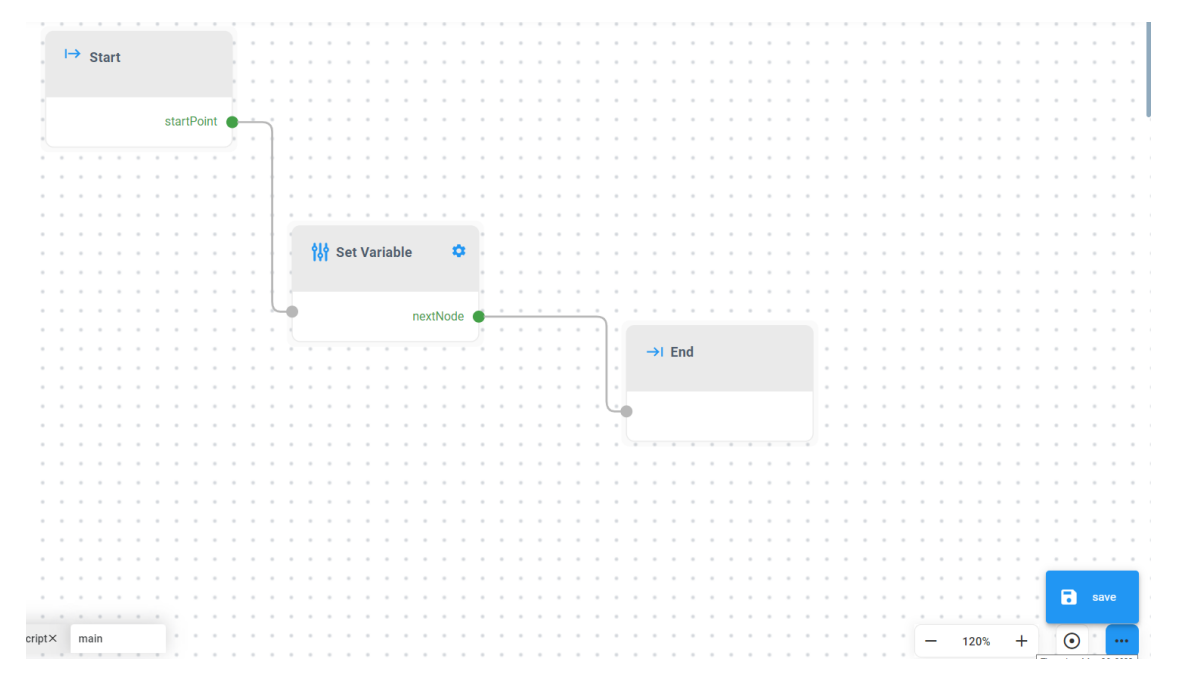

### End

This section describes how to use the End building block.

#### > To use the End building block:

1. Click the End option under the Call-Flow-Logic group; the following End building block appears:

| →I End |  |
|--------|--|
|        |  |

This is an End node for script ending.

# 7 Save

The procedure below describes how to save a script.

#### ➤ To save a script:

1. On the lower-right part of the main flow builder workspace, click the **ellipsis icon** (three dots), and then click **Save**.

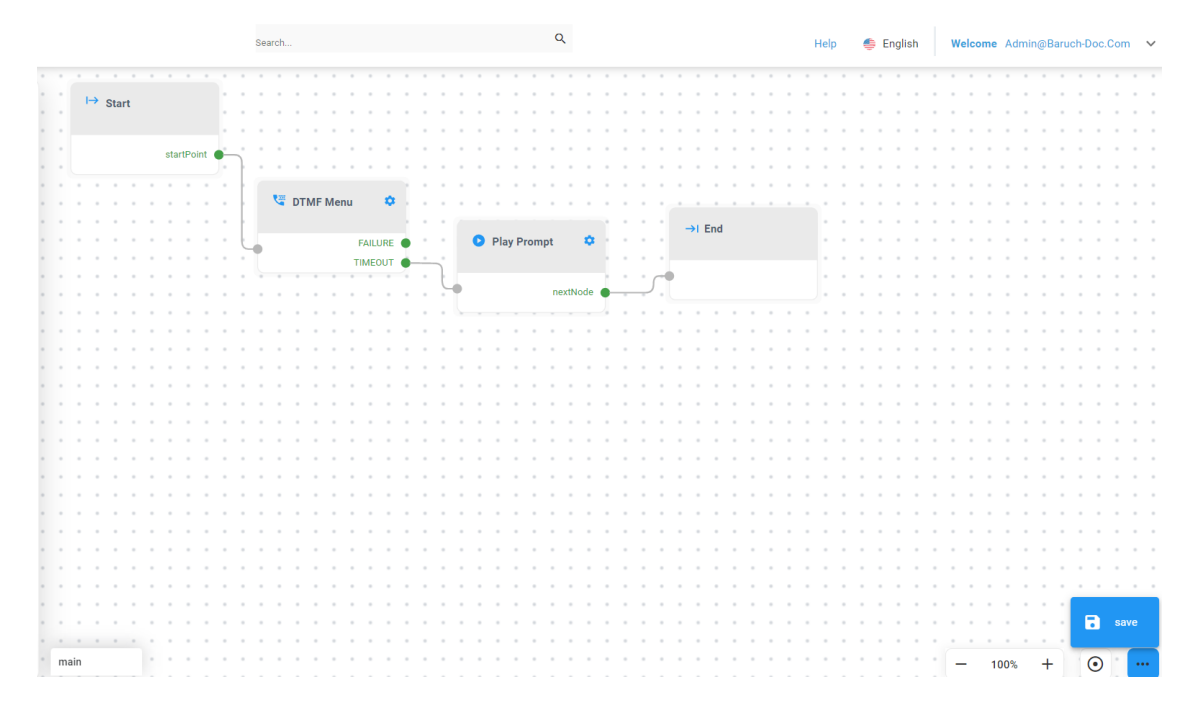

A CHECK SCRIPT validation window appears on the lower part of the screen to display script errors (if any). This feature allows you to easily locate errors and fix them.

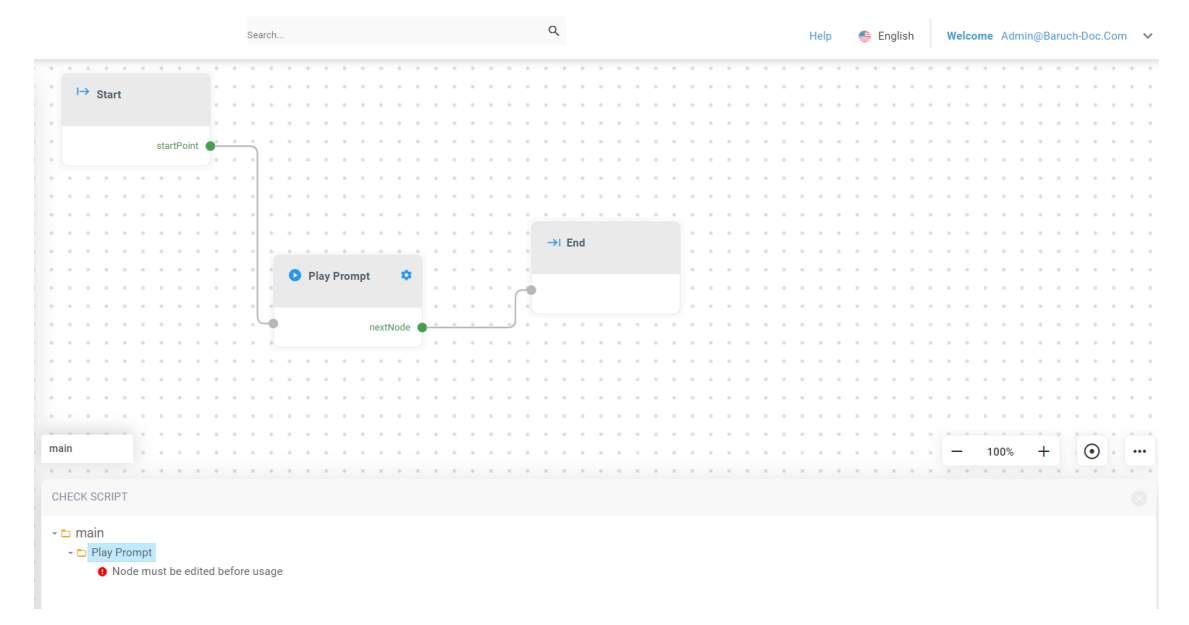

# 8 Search

The procedure below describes how to use the Search engine.

#### To use the Search engine:

1. From the Navigation pane, click **Flow Designer**; the Flow Designer page opens:

| ·iļi•, | VOCO            | SERVICE MODE • Baruch-Doc.com | He                          | ip 🍨 English 🛛 Welcome Admin@Baruch-Doc.Com 🗸 |
|--------|-----------------|-------------------------------|-----------------------------|-----------------------------------------------|
| Ø      | Dashboard       | Flow Designer                 |                             |                                               |
| Ř      | Contacts >      |                               |                             |                                               |
| ≙      | Departments >   | show 100 v entries            |                             | Search                                        |
| 別      | Branches >      |                               |                             |                                               |
| *      | Flow Designer   | E Gript Name                  | Updated 21/03/2022 15:56:25 | \$                                            |
| \$     | Configuration > |                               |                             |                                               |
| Ш      | Reports >       | Showing 1 to 1 of 1 entries   |                             | < 1 >                                         |
|        |                 |                               |                             |                                               |

2. Select the script you wish to edit, by clicking the corresponding plus box; the edit link appears under the selected script:

| SERVICE MODE + Baruch-Doc.com     | Help 🛭 🍨 En         | glish Welcome Admin@Baruch-Doc.Com ~ |
|-----------------------------------|---------------------|--------------------------------------|
| Flow Designer                     |                     |                                      |
| ≡ Flow Designer Details           |                     | + Add New C Actions -                |
| Show 100 ventries                 |                     | Search:                              |
| 🕆 🗆 Script Name                   | Updated             | \$                                   |
| E Test_1_script                   | 21/03/2022 15:56:25 |                                      |
| 1.0 Published This is a test edit |                     |                                      |
| Showing 1 to 1 of 1 entries       |                     | < 1 >                                |

| •i i• | Test_1_Script    | ( <b>1.0)</b><br>12 1:24PM |   |      |   |    |     |    |       |     |   | Sea | rch |   |   |     |       |      |      |     |       |      |   |   |   |   | Q |   |   |   |    |      |      |     |       |      |   |  | н | elp |      | 🤹 E | Ingli | sh | We | elco | me | Adn | nin@ | ₿Bar | ruch | -Doc | :.Co | m | ×  |
|-------|------------------|----------------------------|---|------|---|----|-----|----|-------|-----|---|-----|-----|---|---|-----|-------|------|------|-----|-------|------|---|---|---|---|---|---|---|---|----|------|------|-----|-------|------|---|--|---|-----|------|-----|-------|----|----|------|----|-----|------|------|------|------|------|---|----|
| Ø     |                  |                            |   |      |   |    |     |    |       |     |   |     |     |   |   |     |       |      |      |     |       |      |   |   |   |   |   |   |   |   |    |      |      |     |       |      |   |  |   |     |      |     |       |    |    |      |    |     |      |      |      |      |      |   |    |
|       | Interac          | ctions                     |   |      |   | St | art |    |       |     |   |     |     |   |   |     |       |      |      |     |       |      |   |   |   |   |   |   |   |   |    |      |      |     |       |      |   |  |   |     |      |     |       |    |    |      |    |     |      |      |      |      |      |   |    |
| ñ     | - ±              | <b>U</b> #                 |   |      |   |    |     |    |       |     |   |     |     |   |   |     |       |      |      |     |       |      |   |   |   |   |   |   |   |   |    |      |      |     |       |      |   |  |   |     |      |     |       |    |    |      |    |     |      |      |      |      |      |   |    |
| ÷     | Speech Input     | DTMF Menu                  |   |      |   |    |     | st | artPo | int | ۰ |     |     | ń |   |     |       |      |      |     |       |      |   |   |   |   |   |   |   |   |    |      |      |     |       |      |   |  |   |     |      |     |       |    |    |      |    |     |      |      |      |      |      |   |    |
|       | ·                | •                          |   |      |   |    |     |    |       |     |   |     |     |   |   |     |       |      |      |     |       |      |   |   |   |   |   |   |   |   |    |      |      |     |       |      |   |  |   |     |      |     |       |    |    |      |    |     |      |      |      |      |      |   |    |
| 齨     |                  | •                          |   |      |   |    |     |    |       |     |   |     |     |   |   |     |       |      |      |     |       |      |   |   |   |   |   |   |   |   |    |      |      |     |       |      |   |  |   |     |      |     |       |    |    |      |    |     |      |      |      |      |      |   |    |
|       | Collect Digits   | Play Prompt                |   |      |   |    |     |    |       |     |   |     |     |   |   |     |       |      |      |     |       |      |   |   |   |   |   |   |   |   |    |      |      |     |       |      |   |  |   |     |      |     |       |    |    |      |    |     |      |      |      |      |      |   |    |
| \$    | То               |                            |   |      |   |    |     |    |       |     |   |     |     |   |   |     |       |      |      |     |       |      |   |   |   |   |   |   |   |   |    |      |      |     |       |      |   |  |   |     |      |     |       |    |    |      |    |     |      |      |      |      |      |   |    |
| ക     | * Text-to-Speech |                            |   |      |   |    |     |    |       |     |   |     |     |   |   |     |       |      |      |     |       |      |   |   |   |   |   |   |   |   |    |      |      |     |       |      |   |  |   |     |      |     |       |    |    |      |    |     |      |      |      |      |      |   |    |
| ~     |                  |                            |   |      |   |    |     |    |       |     |   |     |     |   |   |     |       |      |      |     |       |      |   |   |   |   |   |   |   |   |    |      |      |     |       |      |   |  |   | • • |      |     |       |    |    |      |    |     |      |      |      |      |      |   |    |
| പി    | - Acti           | ons                        | - |      |   |    |     |    |       |     |   |     |     |   |   |     |       |      |      |     |       |      |   |   |   |   |   |   |   |   |    |      |      |     |       |      |   |  |   |     |      |     |       |    |    |      |    |     |      |      |      |      |      |   |    |
| ш     |                  | _                          |   |      |   |    |     |    |       |     |   |     |     |   |   |     |       |      |      |     |       |      |   |   |   |   |   |   |   |   |    |      |      |     |       |      |   |  |   | ۰.  | →I [ | čnd |       |    |    |      |    |     |      |      |      |      |      |   |    |
|       |                  | -                          | - |      |   |    |     |    |       |     |   |     |     | • |   | C   | PI    | ay F | ror  | npt |       | •    |   |   |   |   |   |   |   |   |    |      |      |     |       |      |   |  |   |     |      |     |       |    |    |      |    |     |      |      |      |      |      |   |    |
|       | * HTTP           | Go To Menu                 | * |      |   |    |     |    |       |     |   |     |     |   |   | Pla | ay Pr | omp  | t Da | ve  |       |      |   |   |   |   |   |   |   |   | То | Tex  | -to- | Sne | ech   |      |   |  |   |     |      |     |       |    |    |      |    |     |      |      |      |      |      |   |    |
|       | 1 <u>+</u>       | R                          |   |      |   |    |     |    |       |     |   |     |     | 1 | Л |     |       |      |      |     |       |      | ٦ |   |   |   |   |   |   |   |    | T CA |      | ope |       |      |   |  | 1 | 8   |      |     |       |    |    |      |    |     |      |      |      |      |      |   |    |
|       | 1                |                            |   |      |   |    |     |    |       |     |   |     |     |   | Т |     |       |      |      |     | 1exth | lode | • | - | - | - | - | - | ĩ |   |    |      |      |     |       |      |   |  |   |     |      |     |       |    |    |      |    |     |      |      |      |      |      |   |    |
|       | • Transfer       | Save Call Into             |   |      |   |    |     |    |       |     |   |     |     |   | × |     |       |      |      |     |       |      |   |   |   |   |   |   | Ч | ₽ |    |      |      |     | nexti | lode | ٠ |  | 2 |     |      |     |       |    |    |      |    |     |      |      |      |      |      |   |    |
|       | <u>#</u>         |                            |   |      |   |    |     |    |       |     |   |     |     |   |   |     |       |      |      |     |       |      |   |   |   |   |   |   |   |   |    |      |      |     |       |      |   |  |   |     |      |     |       |    |    |      |    |     |      |      |      |      |      |   |    |
|       | Bo To Oueue      |                            |   |      |   |    |     |    |       |     |   |     |     |   |   |     |       |      |      |     |       |      |   |   |   |   |   |   |   |   |    |      |      |     |       |      |   |  |   |     |      |     |       |    |    |      |    |     |      |      |      |      |      |   |    |
|       |                  |                            |   |      |   |    |     |    |       |     |   |     |     |   |   |     |       |      |      |     |       |      |   |   |   |   |   |   |   |   |    |      |      |     |       |      |   |  |   |     |      |     |       |    |    |      |    |     |      |      |      |      |      |   |    |
|       | Call-Flor        | v Logic                    |   |      |   |    |     |    |       |     |   |     |     |   |   |     |       |      |      |     |       |      |   |   |   |   |   |   |   |   |    |      |      |     |       |      |   |  |   |     |      |     |       |    |    |      |    |     |      |      |      |      |      |   |    |
|       |                  |                            |   |      |   |    |     |    |       |     |   |     |     |   |   |     |       |      |      |     |       |      |   |   |   |   |   |   |   |   |    |      |      |     |       |      |   |  |   |     |      |     |       |    |    |      |    |     |      |      |      |      |      |   |    |
|       |                  | 4.                         |   |      |   |    |     |    |       |     |   |     |     |   |   |     |       |      |      |     |       |      |   |   |   |   |   |   |   |   |    |      |      |     |       |      |   |  |   |     |      |     |       |    |    |      |    |     |      |      |      |      |      |   |    |
|       | . Conditions     | Switch                     |   |      |   |    |     |    |       |     |   |     |     |   |   |     |       |      |      |     |       |      |   |   |   |   |   |   |   |   |    |      |      |     |       |      |   |  |   |     |      |     |       |    |    |      |    |     |      |      |      |      |      |   |    |
|       | · •              | ->1                        |   |      |   |    |     |    |       |     |   |     |     |   |   |     |       |      |      |     |       |      |   |   |   |   |   |   |   |   |    |      |      |     |       |      |   |  |   |     |      |     |       |    |    |      |    |     |      |      |      |      |      |   |    |
|       |                  |                            |   |      |   |    |     |    |       |     |   |     |     |   |   |     |       |      |      |     |       |      |   |   |   |   |   |   |   |   |    |      |      |     |       |      |   |  |   |     |      |     |       |    |    |      |    |     |      |      |      |      |      |   |    |
|       | Counter          | End                        |   |      |   |    |     |    |       |     |   |     |     |   |   |     |       |      |      |     |       |      |   |   |   |   |   |   |   |   |    |      |      |     |       |      |   |  |   |     |      |     |       |    |    |      |    |     |      |      |      |      |      |   |    |
|       | - 101            |                            |   |      |   |    |     |    |       |     |   |     |     |   |   |     |       |      |      |     |       |      |   |   |   |   |   |   |   |   |    |      |      |     |       |      |   |  |   |     |      |     |       |    |    |      |    |     |      |      |      |      |      |   |    |
|       | • Rot Voriable   |                            |   |      |   |    |     |    |       |     |   |     |     |   |   |     |       |      |      |     |       |      |   |   |   |   |   |   |   |   |    |      |      |     |       |      |   |  |   |     |      |     |       |    |    |      |    |     |      |      |      |      |      |   |    |
|       | Jec Variable     |                            | 1 | mair | n |    |     |    |       |     |   |     |     |   |   |     |       |      |      |     |       |      |   |   |   |   |   |   |   |   |    |      |      |     |       |      |   |  |   |     |      |     |       |    | Ŀ  | -    | 10 | JO% |      | +    |      | 0    |      | ŀ | •• |

3. Click edit; the main flow builder workspace appears:

4. In the 'Search' field, enter the search string you are looking for, and then press **Enter**; the building block containing the search string is highlighted. In the example below, the building block containing the search string "Dave", is highlighted.

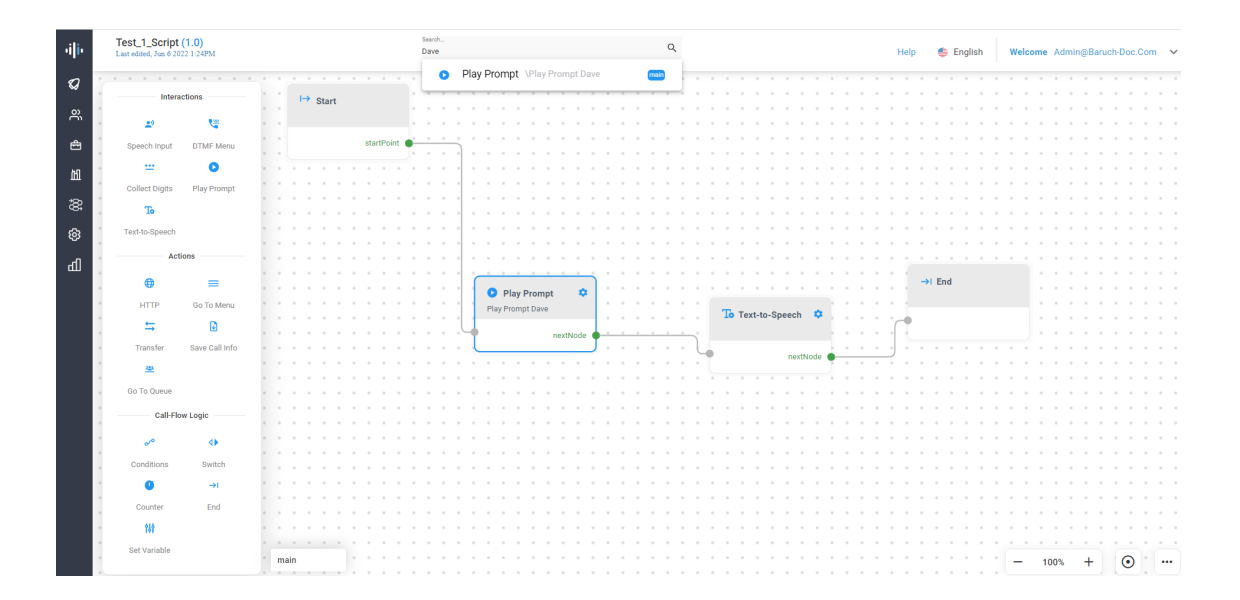

This page is intentionally left blank.

#### **International Headquarters**

1 Hayarden Street,

Airport City

Lod 7019900, Israel

Tel: +972-3-976-4000

Fax: +972-3-976-4040

AudioCodes Inc.

200 Cottontail Lane

Suite A101E

Somerset NJ 08873

Tel: +1-732-469-0880

Fax: +1-732-469-2298

Contact us: <a href="https://www.audiocodes.com/corporate/offices-worldwide">https://www.audiocodes.com/corporate/offices-worldwide</a> Website: <a href="https://www.audiocodes.com/">https://www.audiocodes.com/</a> Documentation Feedback: <a href="https://online.audiocodes.com/documentation-feedback">https://online.audiocodes.com/</a> peedback

©2022 AudioCodes Ltd. All rights reserved. AudioCodes, AC, HD VoIP, HD VoIP Sounds Better, IPmedia, Mediant, MediaPack, What's Inside Matters, OSN, SmartTAP, User Management Pack, VMAS, VoIPerfect, VoIPerfectHD, Your Gateway To VoIP, 3GX, VocaNom, AudioCodes One Voice, AudioCodes Meeting Insights, AudioCodes Room Experience and CloudBond are trademarks or registered trademarks of AudioCodes Limited. All other products or trademarks are property of their respective owners. Product specifications are subject to change without notice.

Document #: LTRT-12990

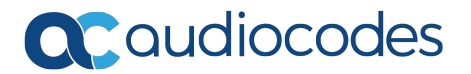